# Wprowadzenie do pracy w Studiu TV

Obsługa reżyserni + greenbox

Hasło do komputerów: **studio** 

### **Przygotowanie studia**

- 1. Sprawdzenie gotowości studia do pracy
  - stan
  - mocowanie i połączenie urządzeń

## Pamiętaj!

- nie spowoduje to upadku urządzenia lub innego niebezpieczeństwa!
- Zawsze ustawiaj lampy w założonych rękawicach ochronnych!
- Zawsze ustawiaj drabinę stabilnie w miejscu nienarażonym na potrącenie!
- Nie wnoś żadnych płynów ani jedzenia do studia telewizyjnego!

### Wprowadzenie do Studia TV

Nigdy nie zwalniaj blokady mocowania lampy lub kamery bez upewnienia się, że

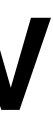

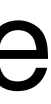

 Włączenie zasilania oświetlenia (3 bezpieczniki)

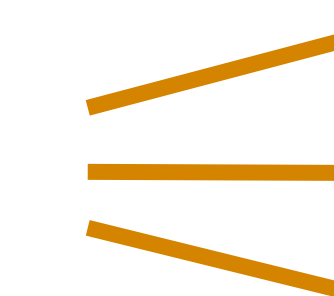

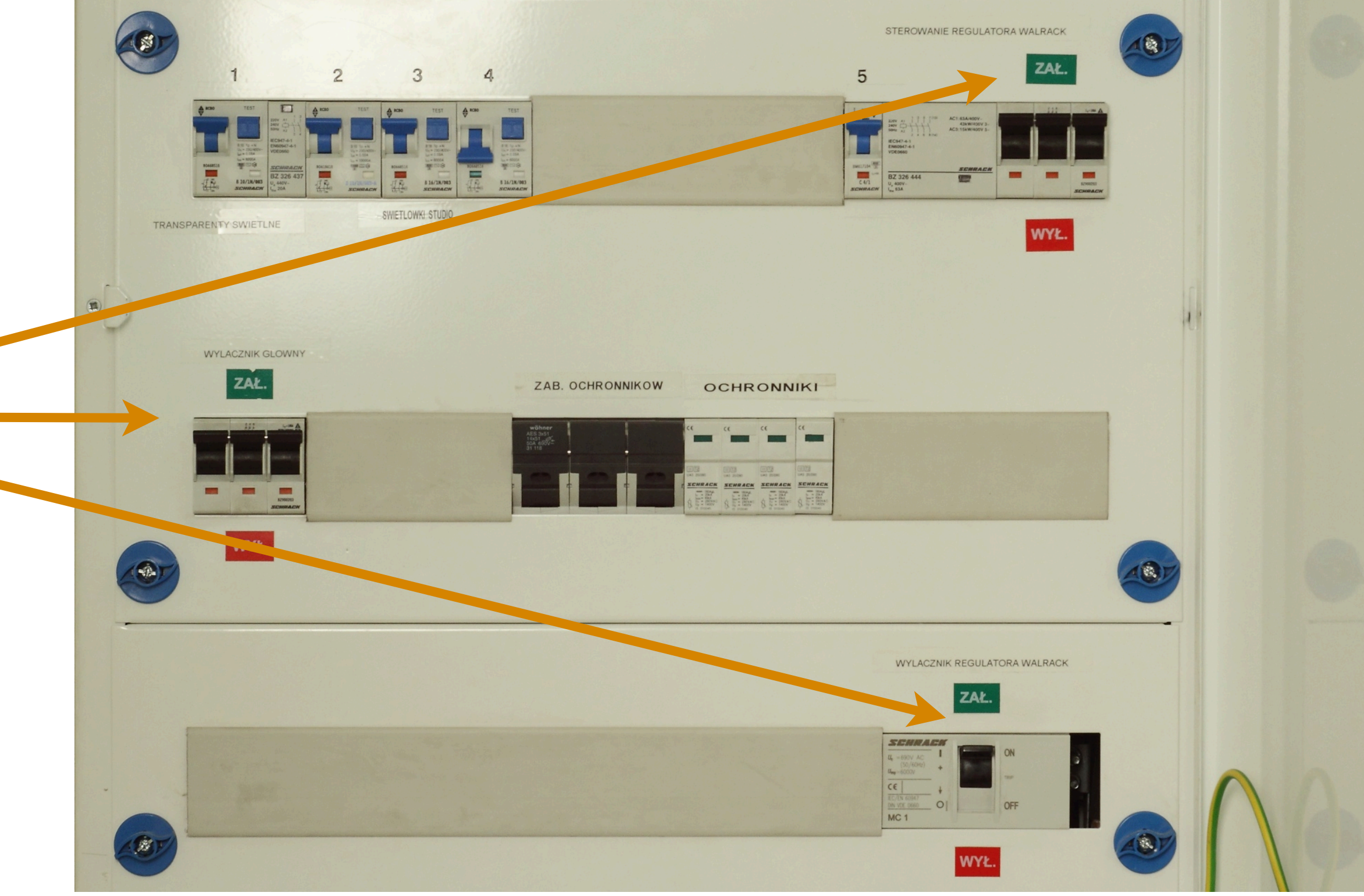

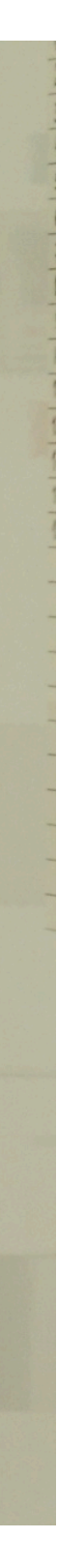

2. Włączenie komputerów

3. Włączenie odbiorników mikrofonów i interfejsów obrazu

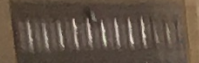

UltraStudio 4K

# Interfejsy Audio/Video

Uninnn

la a la fa fa fa fa fa

UltraStudio 4K

Komputer video

### Komputer audio

A HOUSE AND

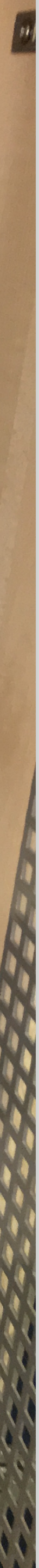

- 4. Włączenie kamer
- 5. Włączenie ściany monitorów
- 6. Włączenie klimatyzacji

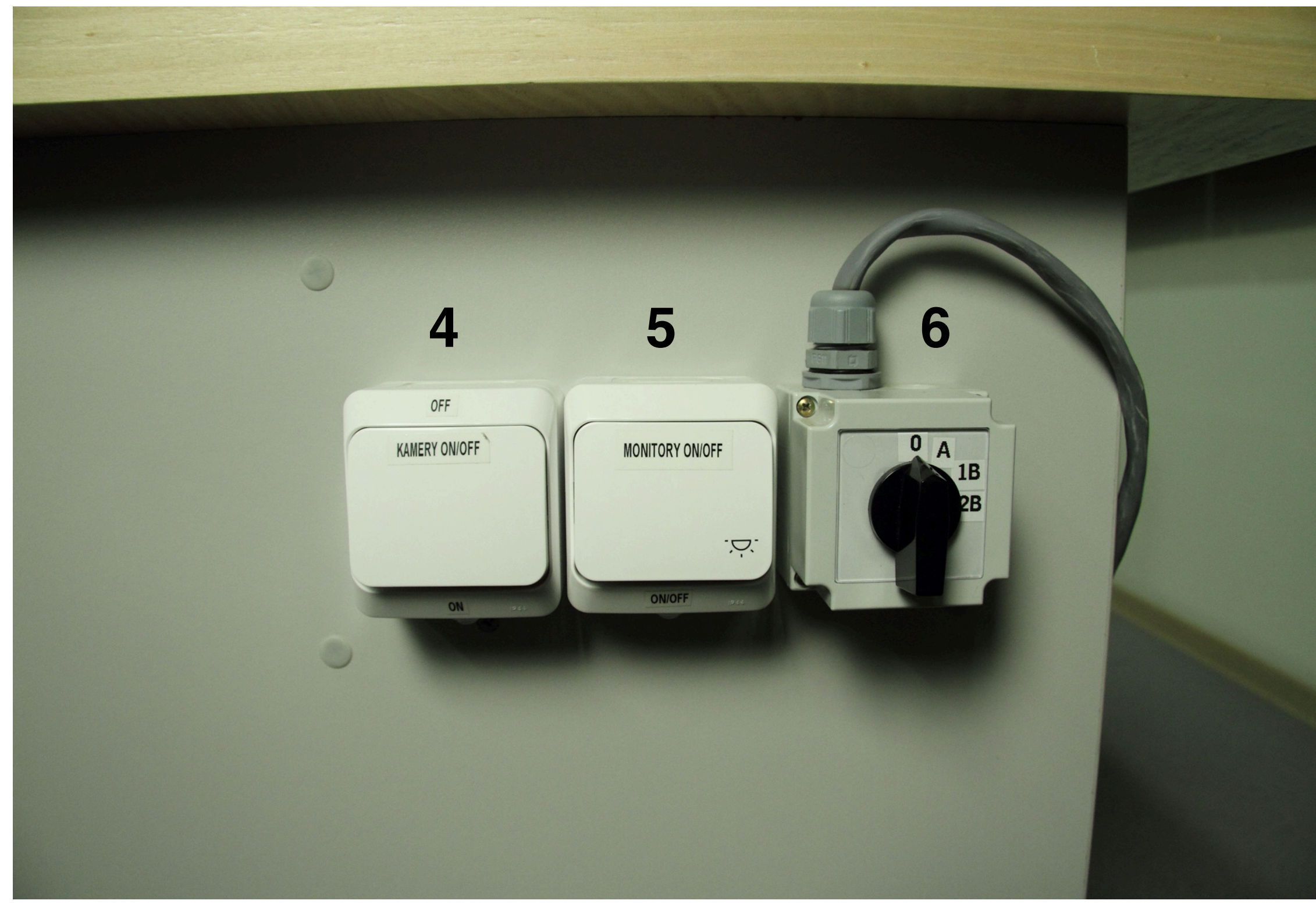

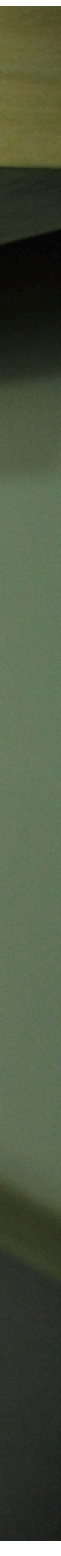

7. Włączenie miksera obrazu

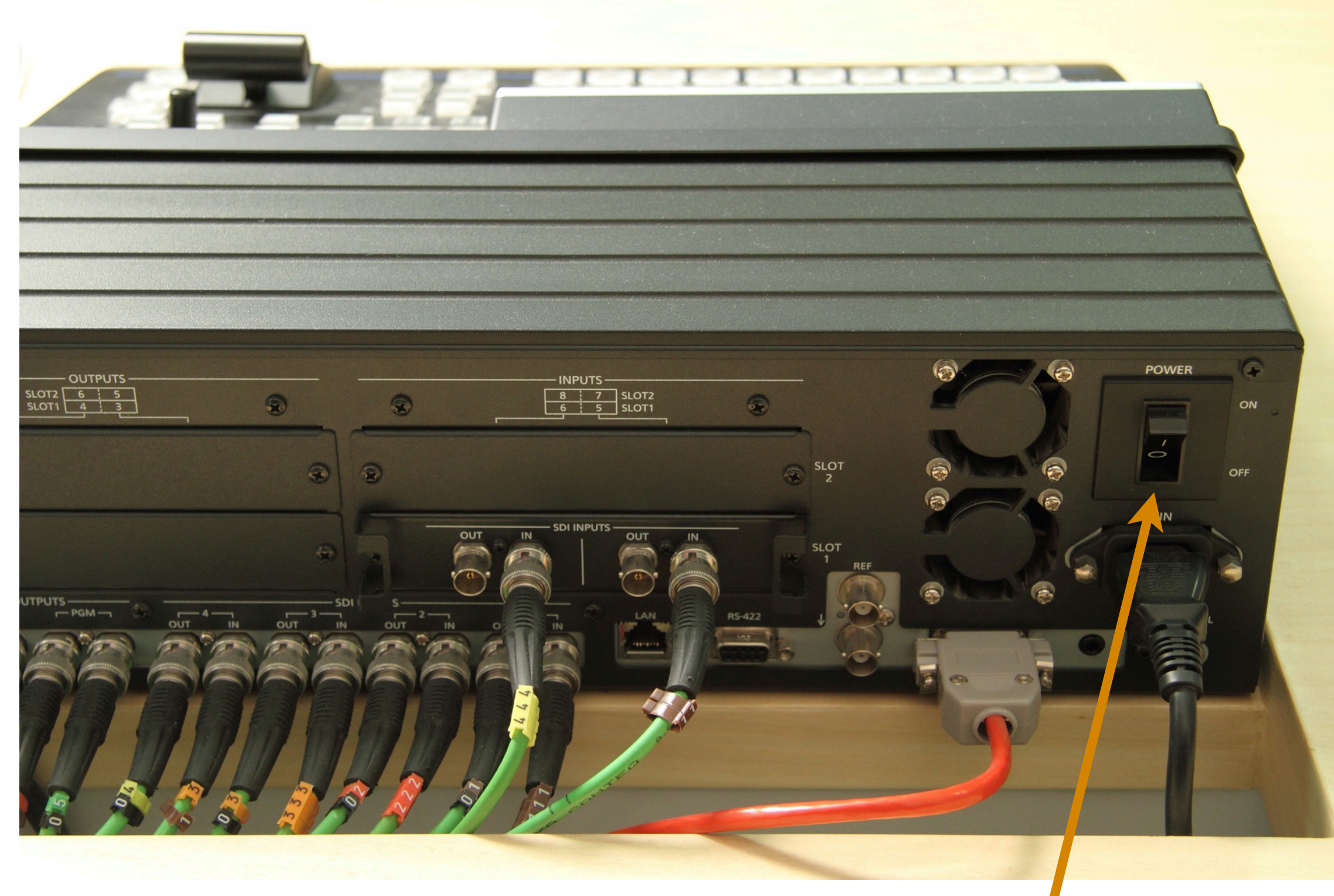

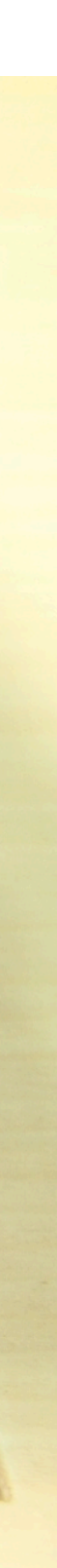

8. Włączenie miksera dźwięku

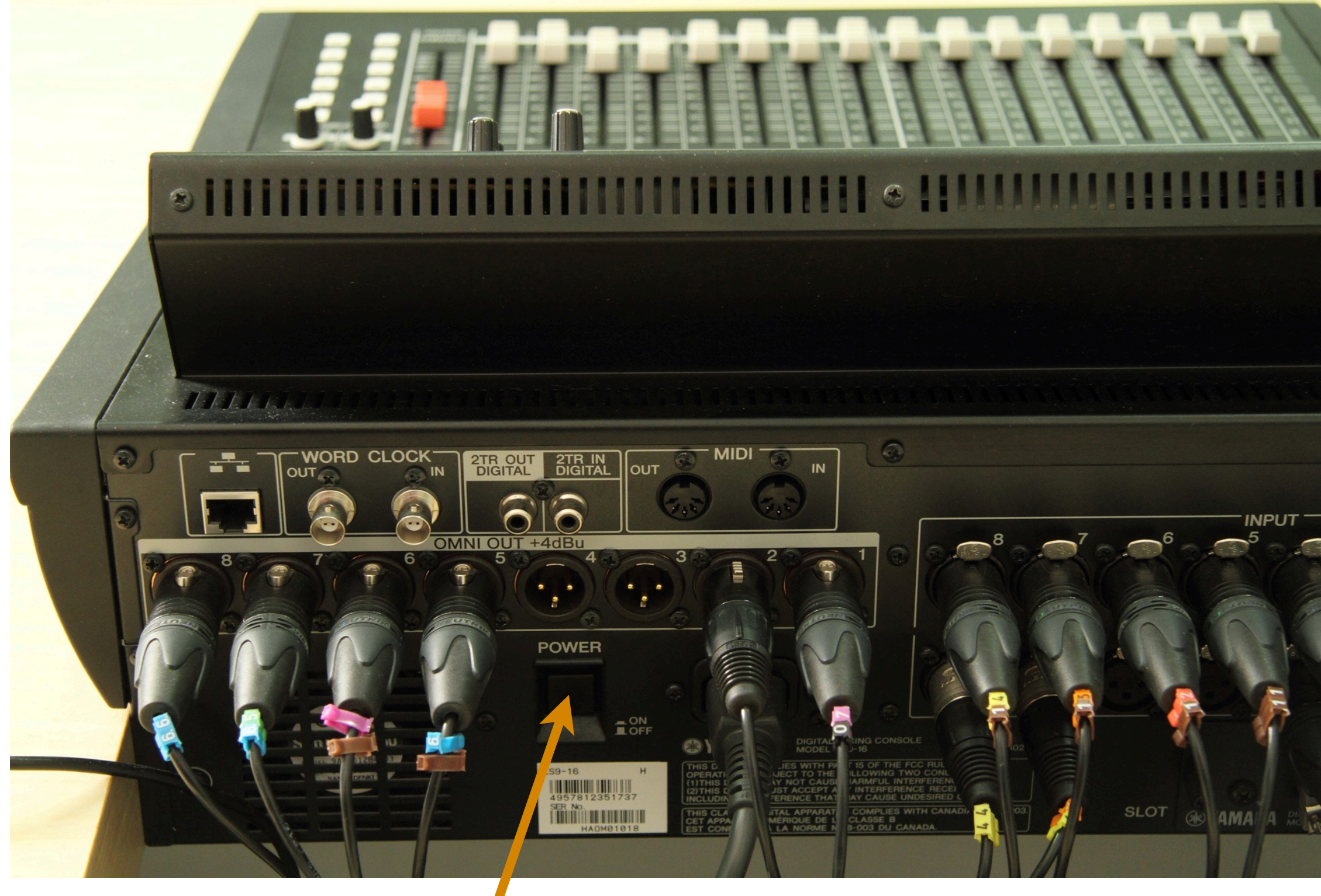

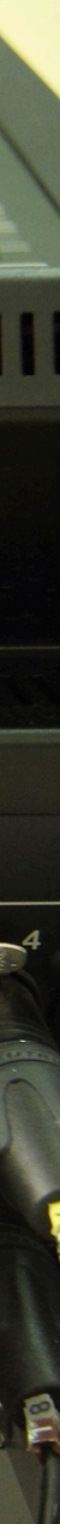

9. Włączenie miksera światła

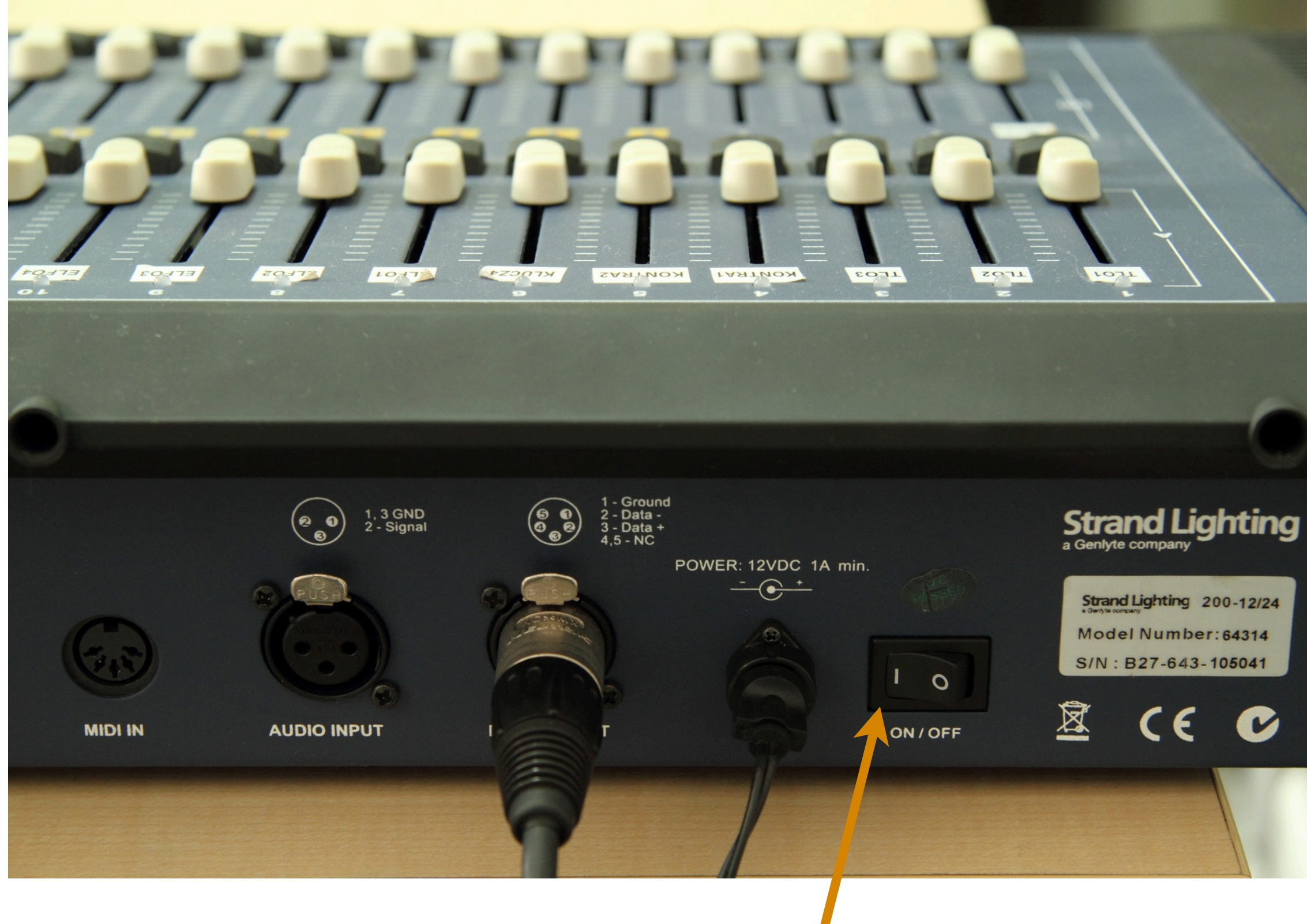

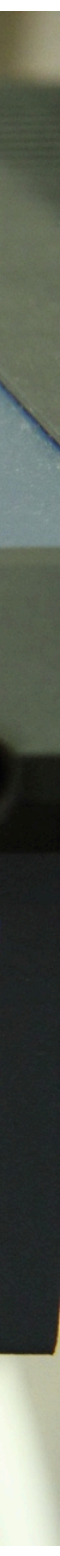

10. Włączenie monitorów odsłuchowych

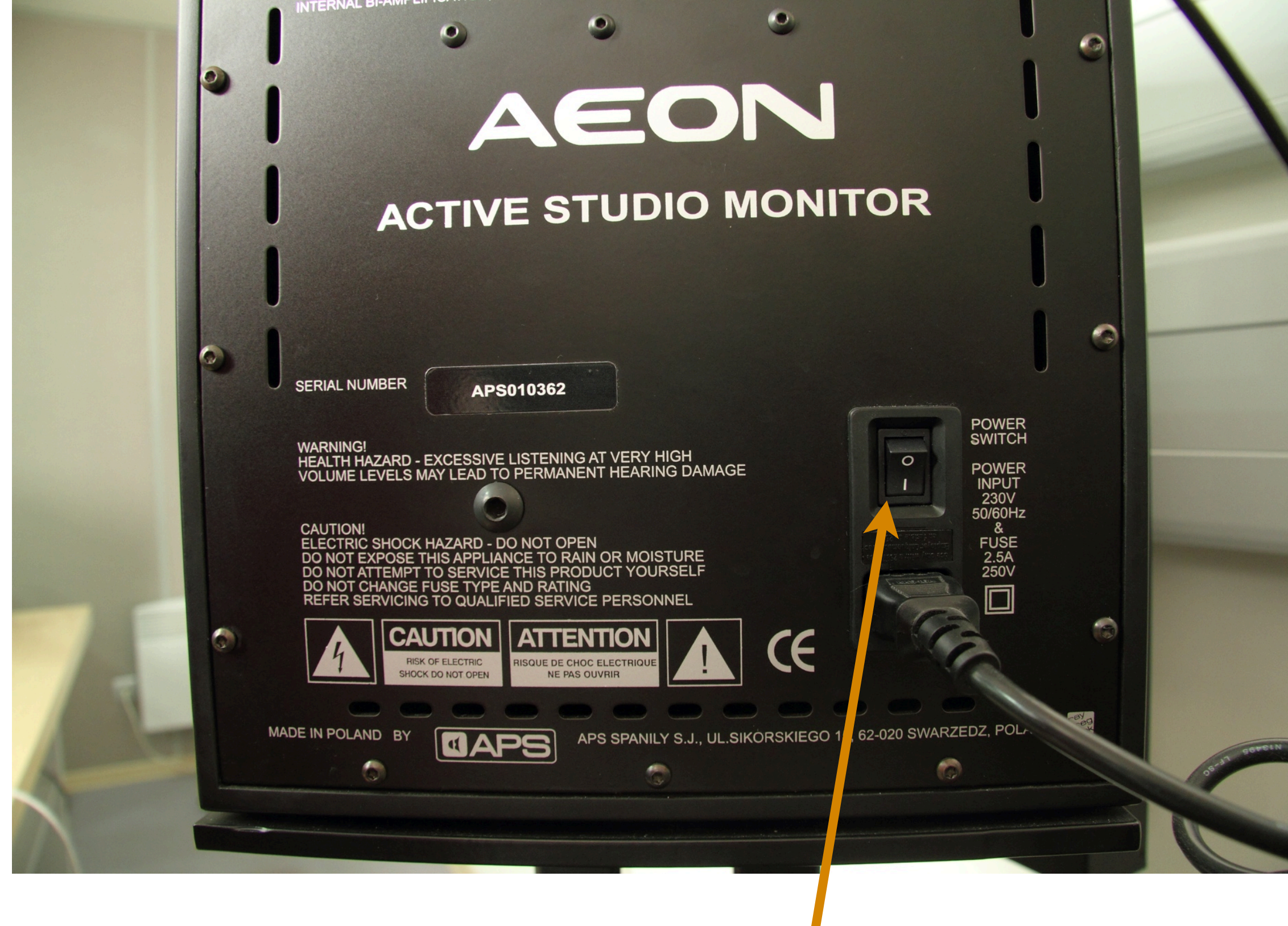

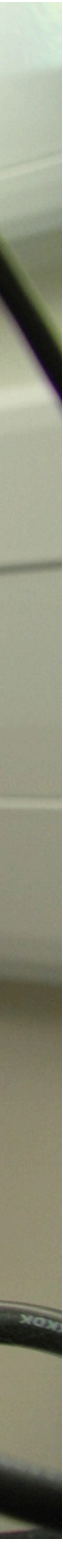

### 11. Włącz kamery przełącznik na pozycje "CAMERA"

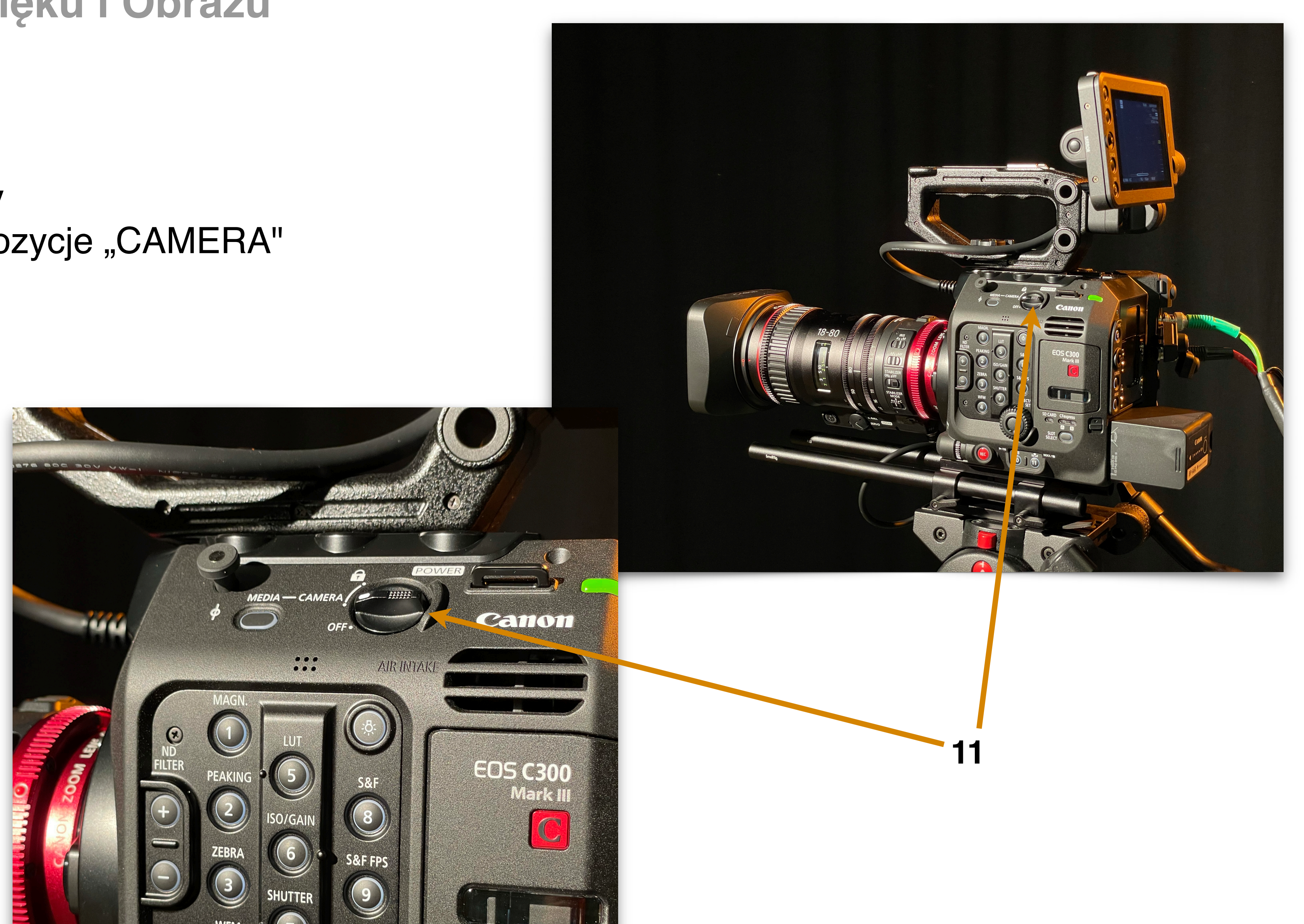

### 4. Ustawienie przesłony

Przymknij (zwiększ wartość) przysłonę jeśli obraz jest za jasny

Otwórz (zmniejsz wartość) przysłonę jeśli obraz jest za ciemny

5. Szare filtry (ND Filter)

Regulują ilość światła - w studio wybierz wartość "0"

6. Wzmocnienie (Gain)

Wartość wzmocnienia sygnału z matrycy odpowiednik ISO - czułości matrycy w aparatach w studio wybierz wartość z przedziału 18-24dB

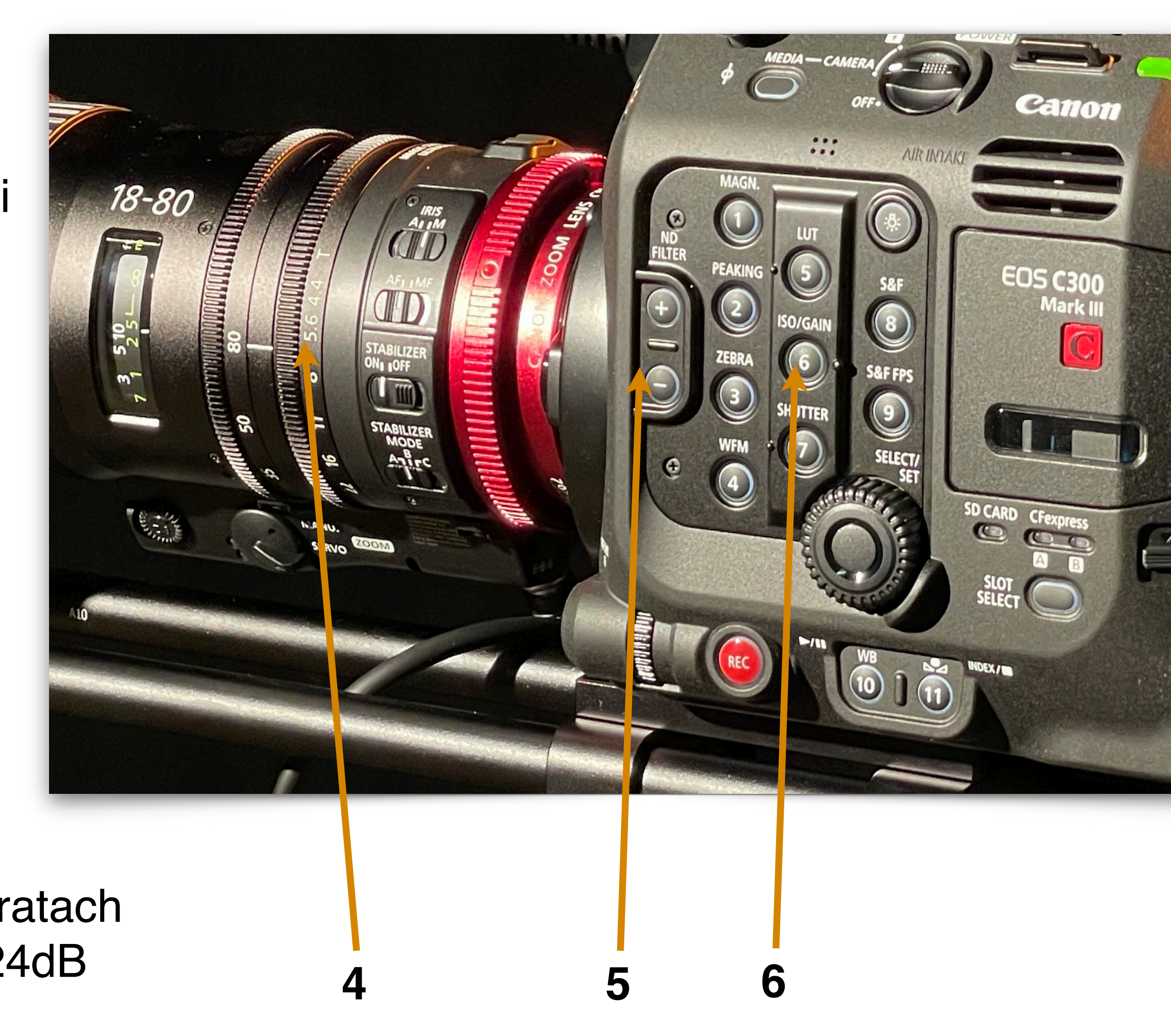

7. Balans bieli

na korpusie kamery naciśnij "10":

**A** - zaprogramowana wartość balansu bieli do studia (2700K)

- B ręczna/dowolna wartość balansu bieli
- K ręczna/dowolna wartość balansu bieli

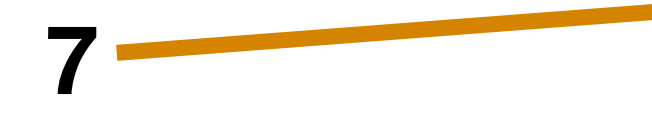

Przy balansie ręcznym przytrzymaj "11"

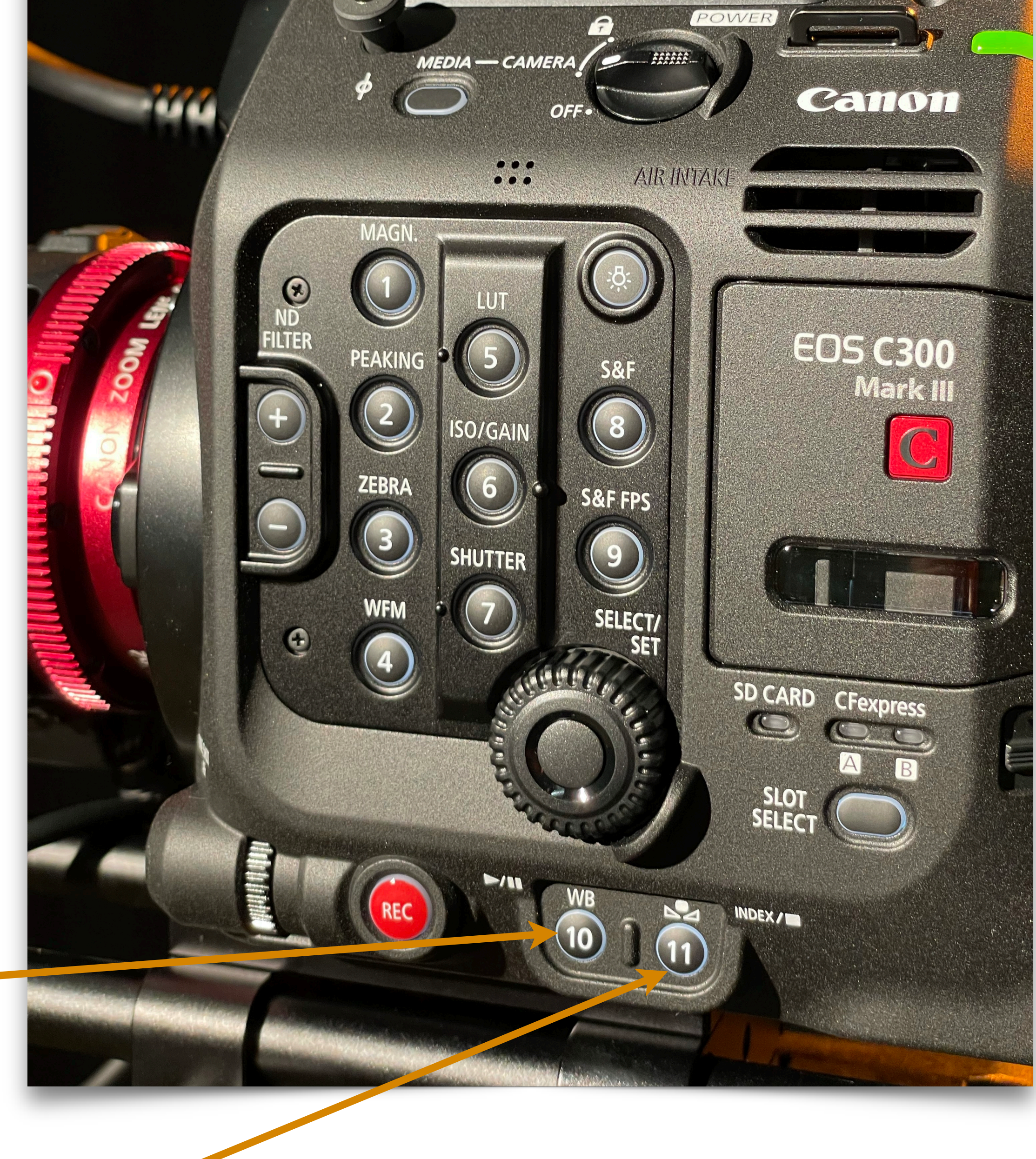

### Kamery

- 1. Transfokacja tzw. zoom
- 2. Ustawienie ostrości

Ostrość najlepiej ustawić **na oczach** rozmówcy maksymalnie przybliżając ("dojeżdżając") transfokacją (zoomem)

3. Przycisk "nagrywania" (R) nie będzie potrzebny.

Używając miksera obrazu musimy nagrywać obraz za pośrednictwem MediaExpress na lewym komputerze (komputer audio) w reżyserni.

Przycisk "OneShot Autofocus" (A).
 Przycisk umożliwiający jednorazowe ustawienie ostrości w centrum kadru

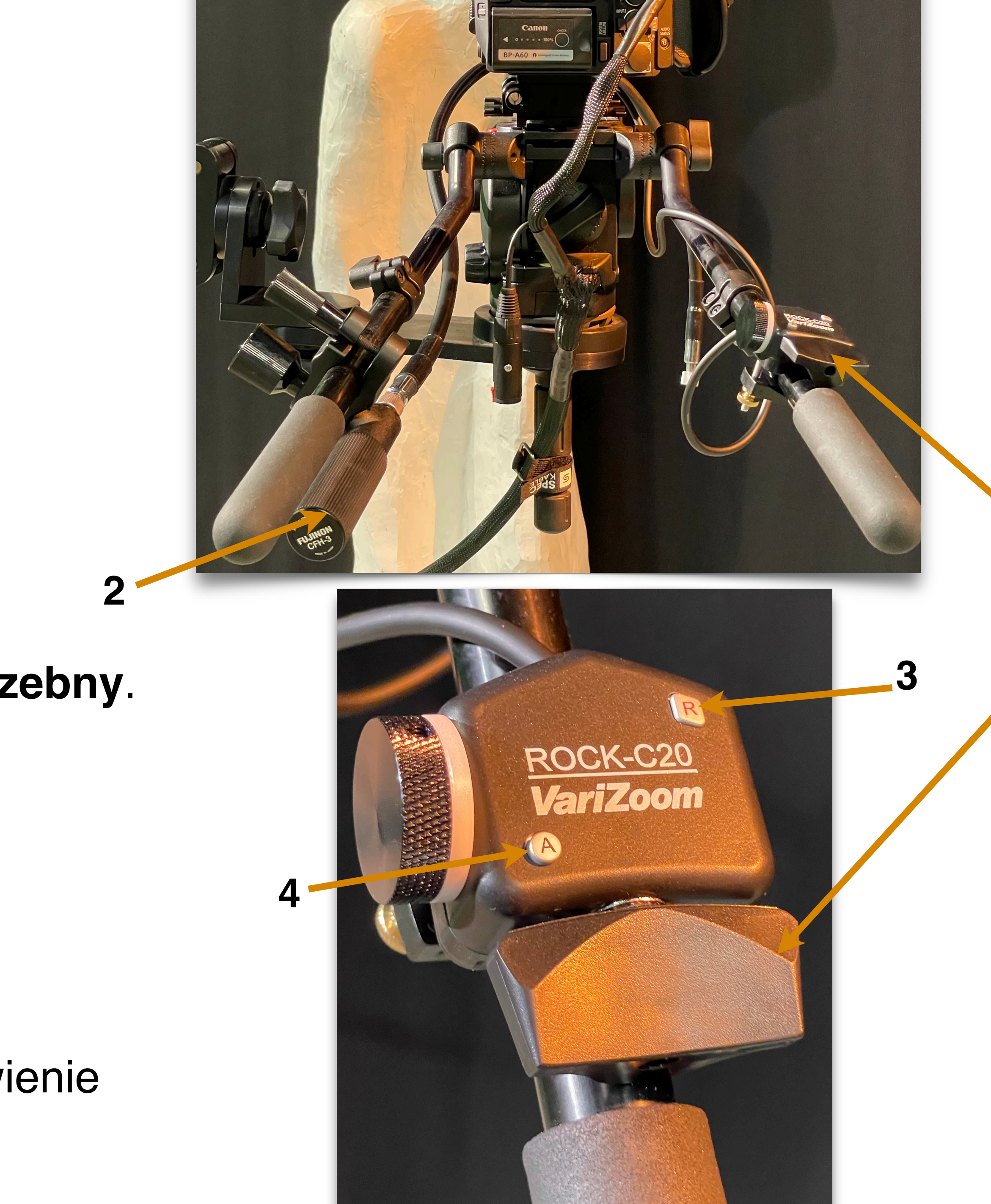

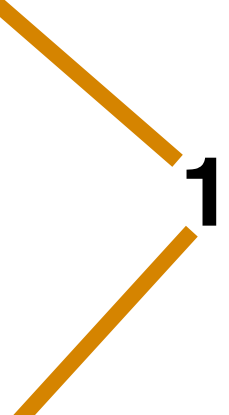

### Kamery

- 1. Status nagrywania
- 2. Pozostałe miejsce na karcie
- 3. Wybrany balans bieli
- Wartość filtru ND (brak oznacza wartość "0")
- 5. Wzmocnienie "gain" wartość domyślna 18-27 dB
- 6. Migawka wartość domyślna 180st.

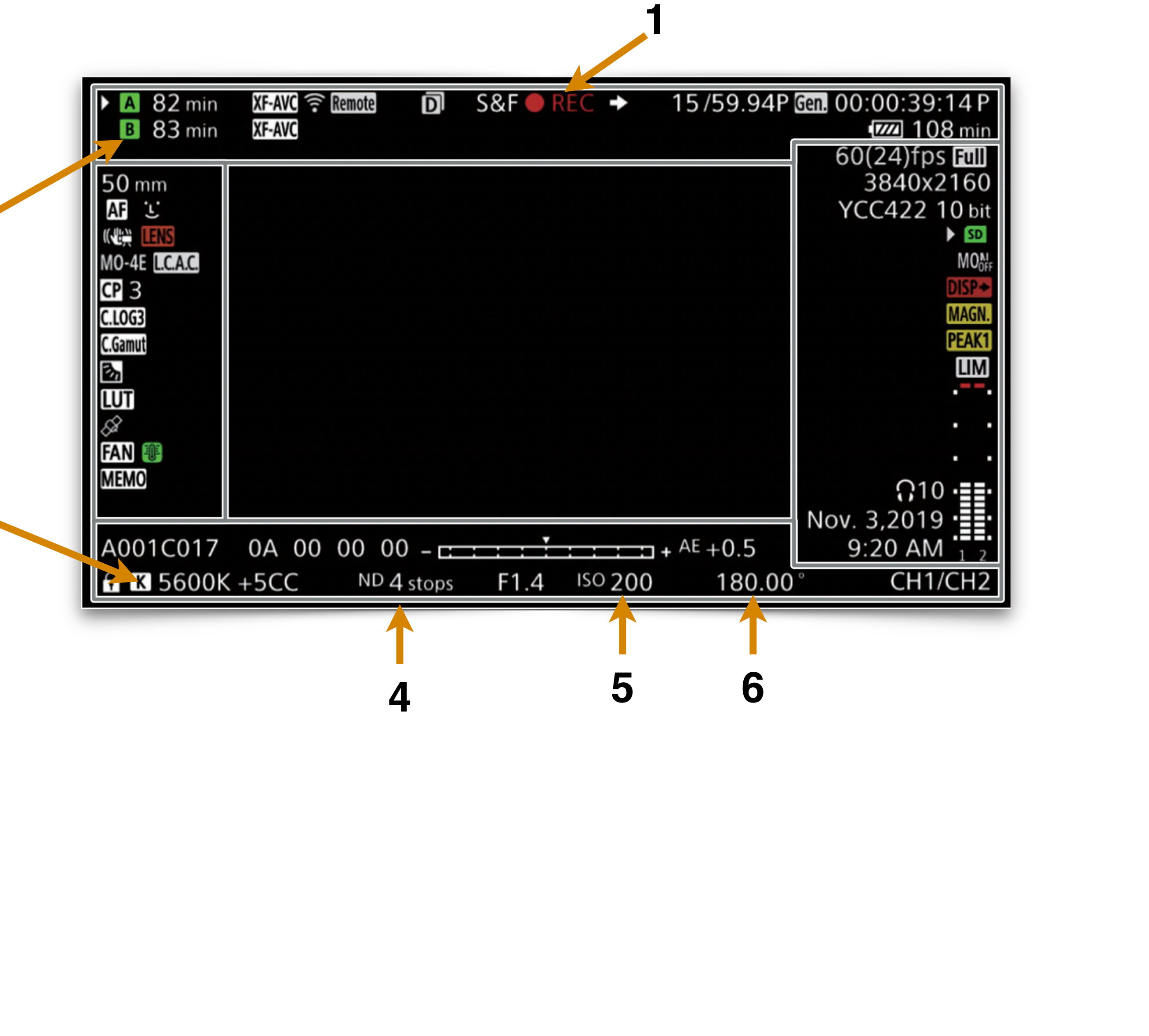

### Mikser obrazu

- Obrazy kierowane na emisję (kolejno w rzędzie PGM/A: kamera 1, kamera 2, kamera 3, komputer video (4), komputer audio (5)
- 2. Obrazy przygotowane na emisję (kolejno w rzędzie PST/B: jak wyżej
- 3. Przełącznik obrazów (cięcie: CUT, przenikanie: AUTO

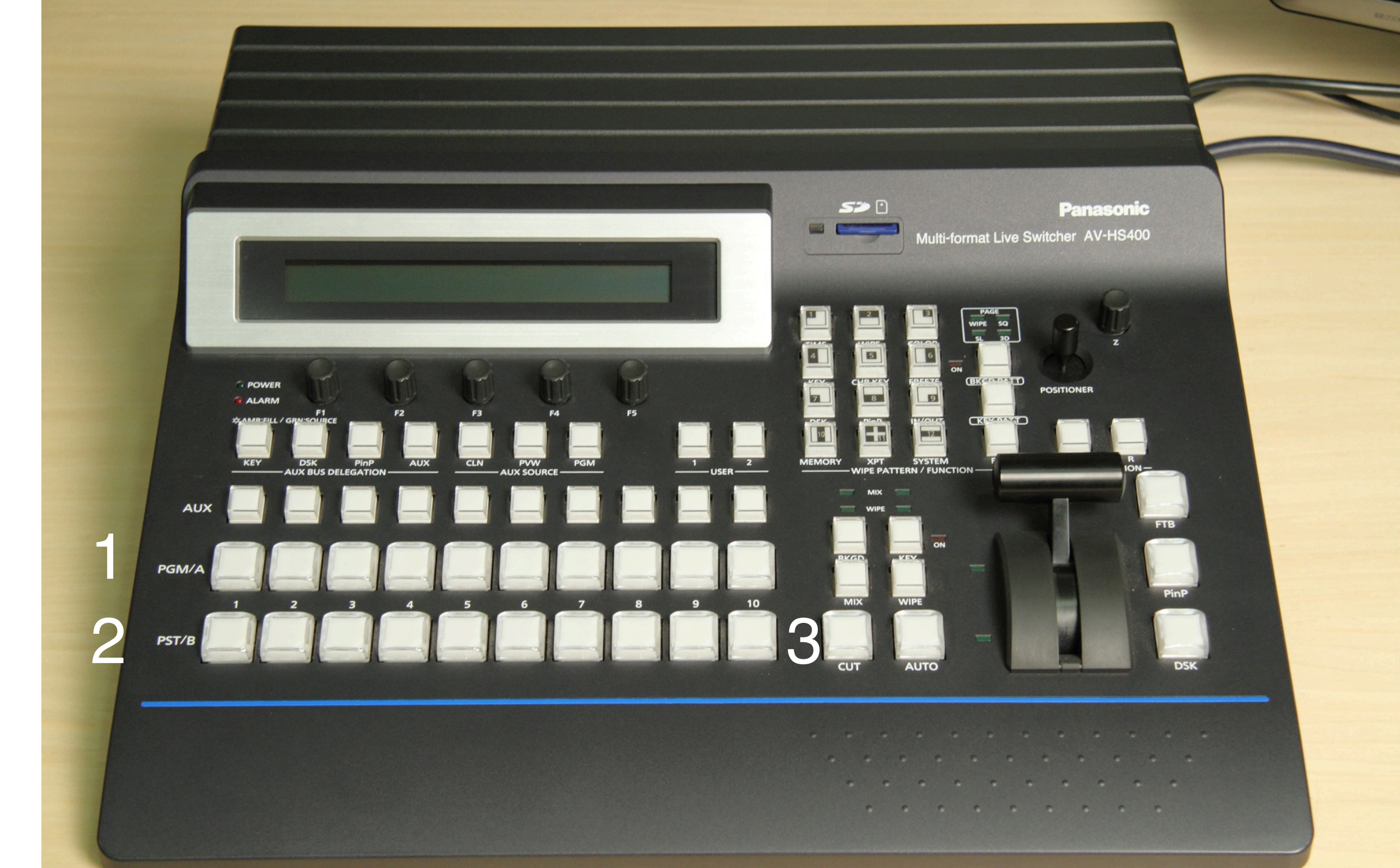

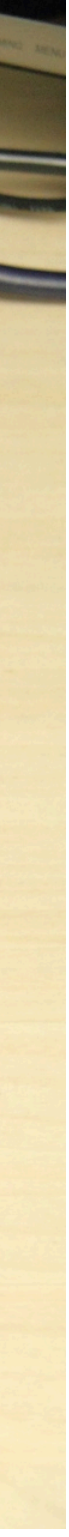

### 4. Ściana monitorów

monitor 1: obraz kamery 1, monitor 2: obraz kamery 2, monitor 3: obraz kamery 3, monitor 4: obraz komputera video, monitor 5: obraz wychodzący, monitor 6: obraz przygotowany lub multiview

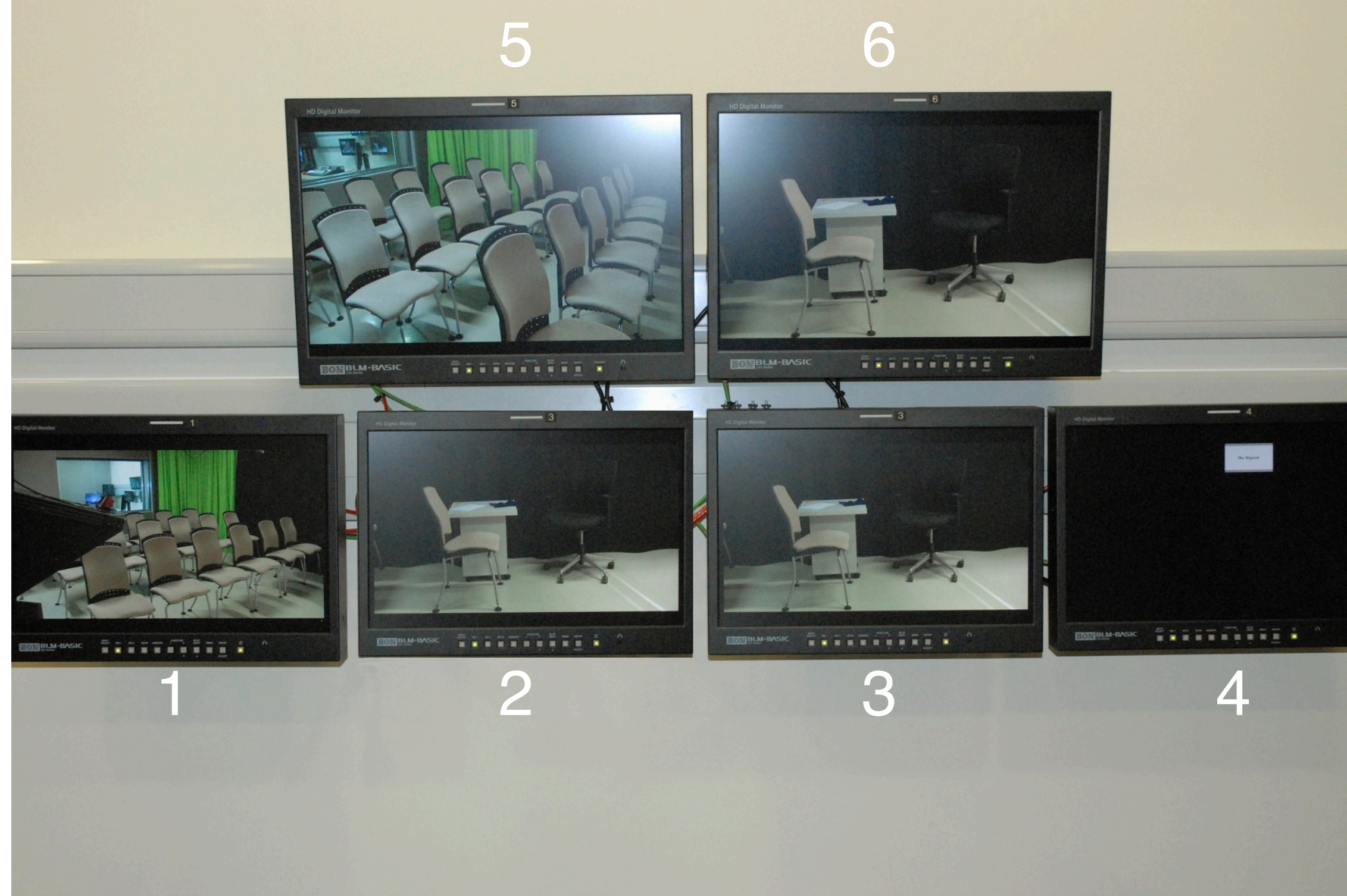

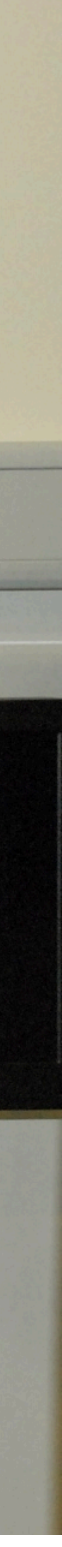

### Mikser dźwięku

- mikrofonów 1. **Kanały** bezprzewodowych:1...4 (Mic1, Mic2,
- 2. Kanały mikrofonów przewodowych rezerwowych: 5...10 (zgodnie z opisem na gniazdach naściennych studia)
- 3. Mikrofon reżyserni: 11 (MicRez)
- 4. Mikrofon studia: 12 (MicStu)
- 5. Komputer audio: 13/14
- 6. Komputer video: 15/16
- 7. Suma dźwięku wychodzącego ("Stereo")

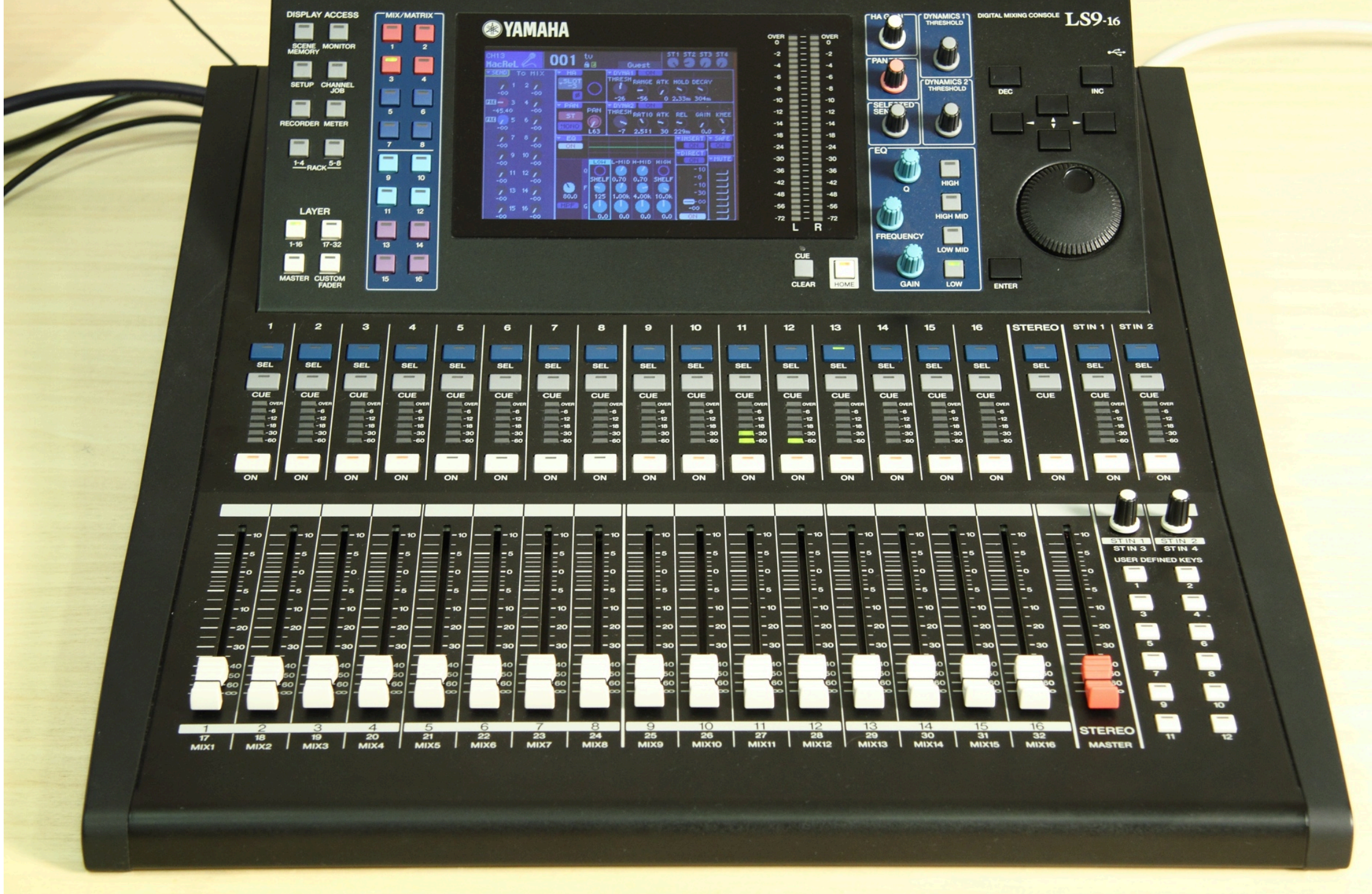

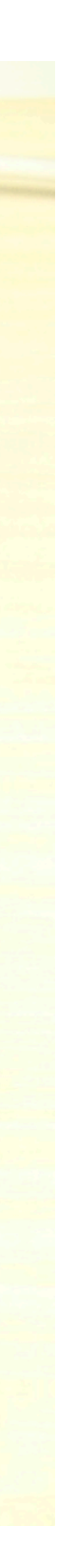

- 8. Przycisk funkcyjny 1 (stereo na monitory odsłuchowe reżyserni)
- 9. Przycisk funkcyjny 2 (wybrane źródła na monitory odsłuchowe studia, głośność sumy: suwak stereo)
- 10. Przycisk funkcyjny 3 (mikrofon studia na monitory odsłuchowe reżyserni)
- 11. Przycisk funkcyjny 4 (wybrane źródła na głośniki telewizora salki tv)
- 12. Przycisk funkcyjny 5 (poziom monitorów odsłuchowych w reżyserni: suwak stereo)
- 13. Przycisk funkcyjny 11 (przywołaj domyślne ustawienia miksera)
- 14. Przycisk funkcyjny 12 (mikrofon reżyserni na zwrotną)

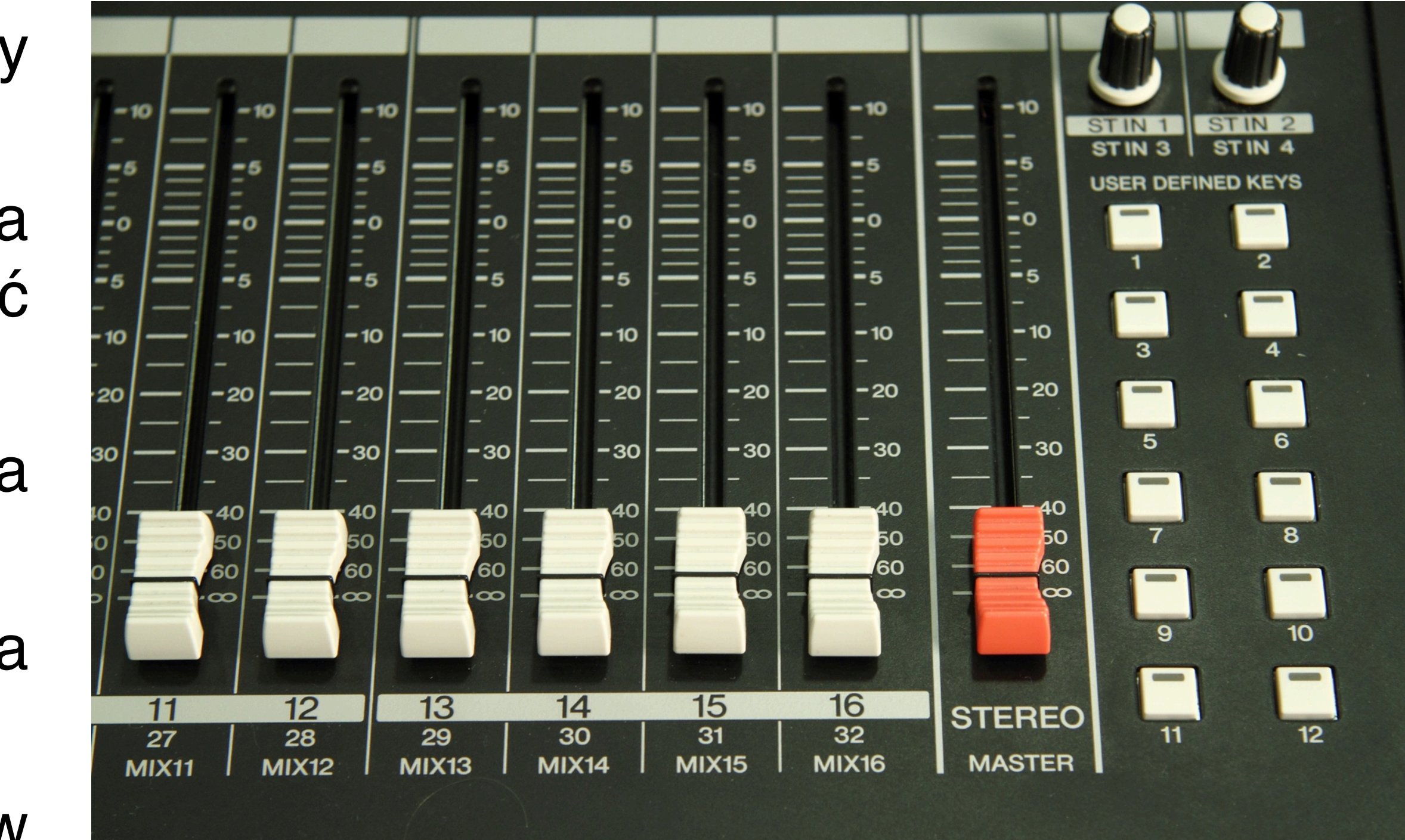

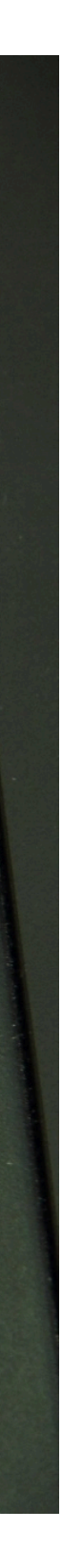

### Mikrofon

1. Mikrofon dookólny typu "pchełka" (przypinany do odzieży na kierunku, w którym zwraca się mówiący, w odległości około 20 cm od ust)

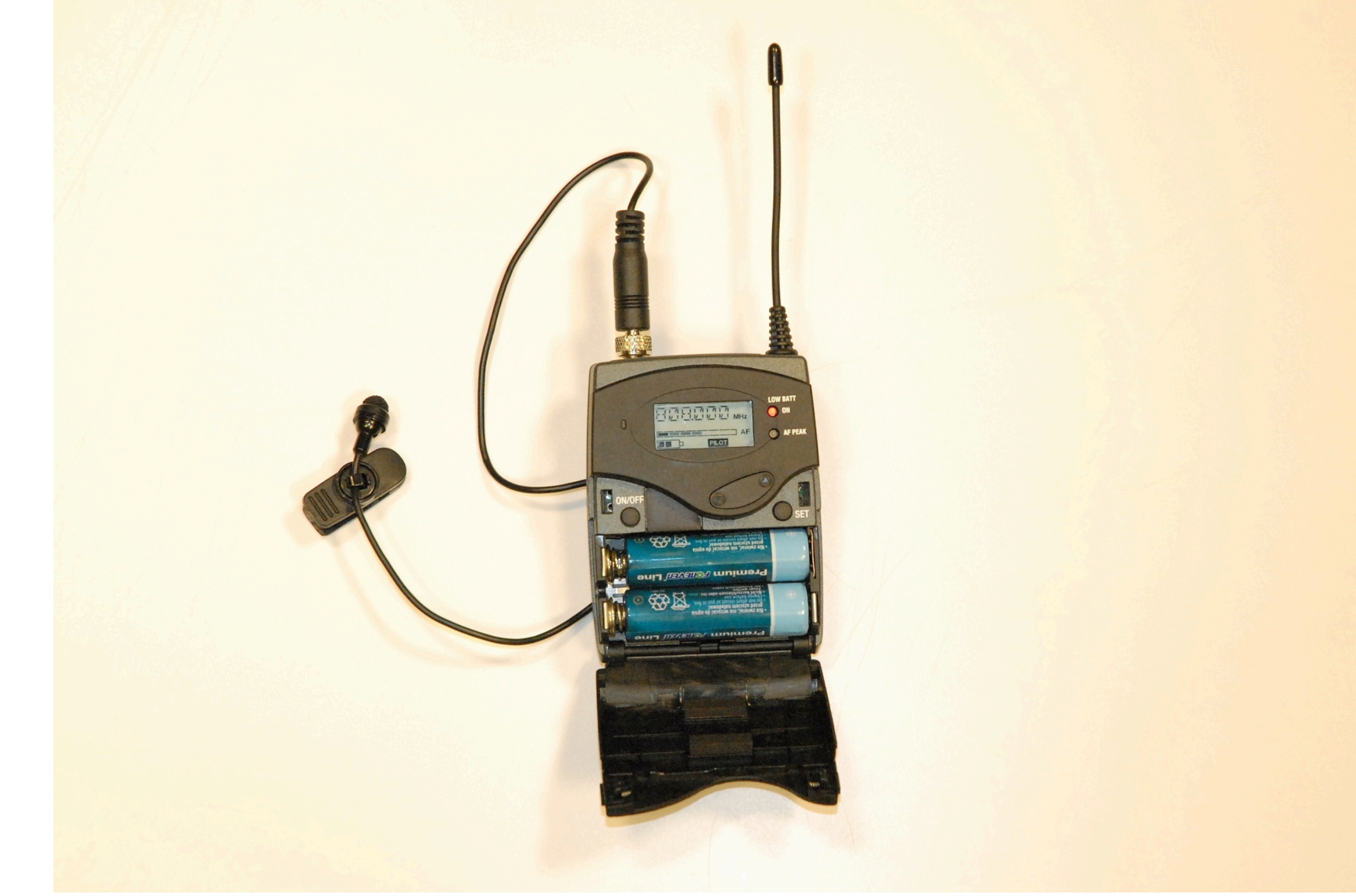

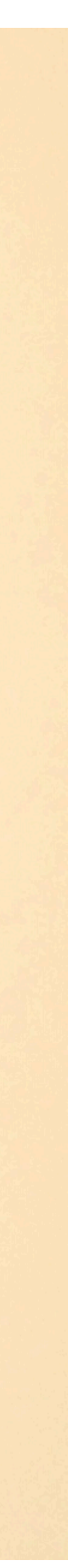

### Mikser oświetlenia

- 1. Światło kontrowe (lampy halogenowe 1,2,3)
- 2. Światło wypełniające (lampy jarzeniowe 4,5,6,7)
- 3. Światło rysujące (lampy halogenowe 8,9)
- 4. Światło efektowe (lampy halogenowe 11,12)
- 5. Tryb pracy suwaków ("Flash Mode Solo")
- 6. Tryb pracy suwaków ("Scene Mode -Single Scene")
- 7. Poziom sumy ("Grand master")

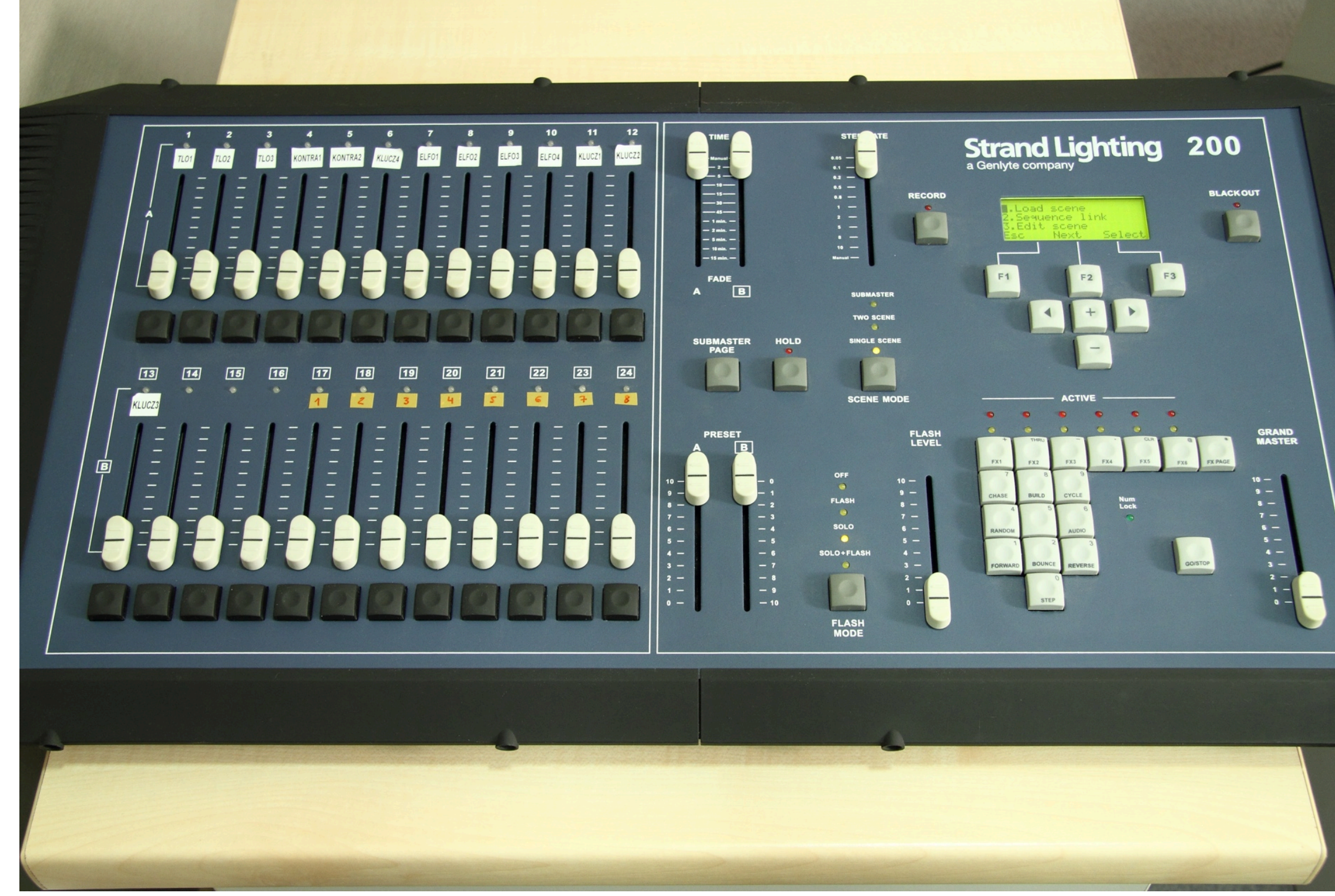

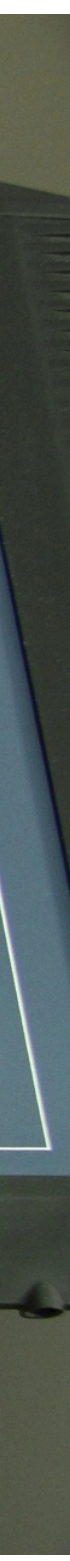

### Schemat oświetlenia studia telewizyjnego WNPiD

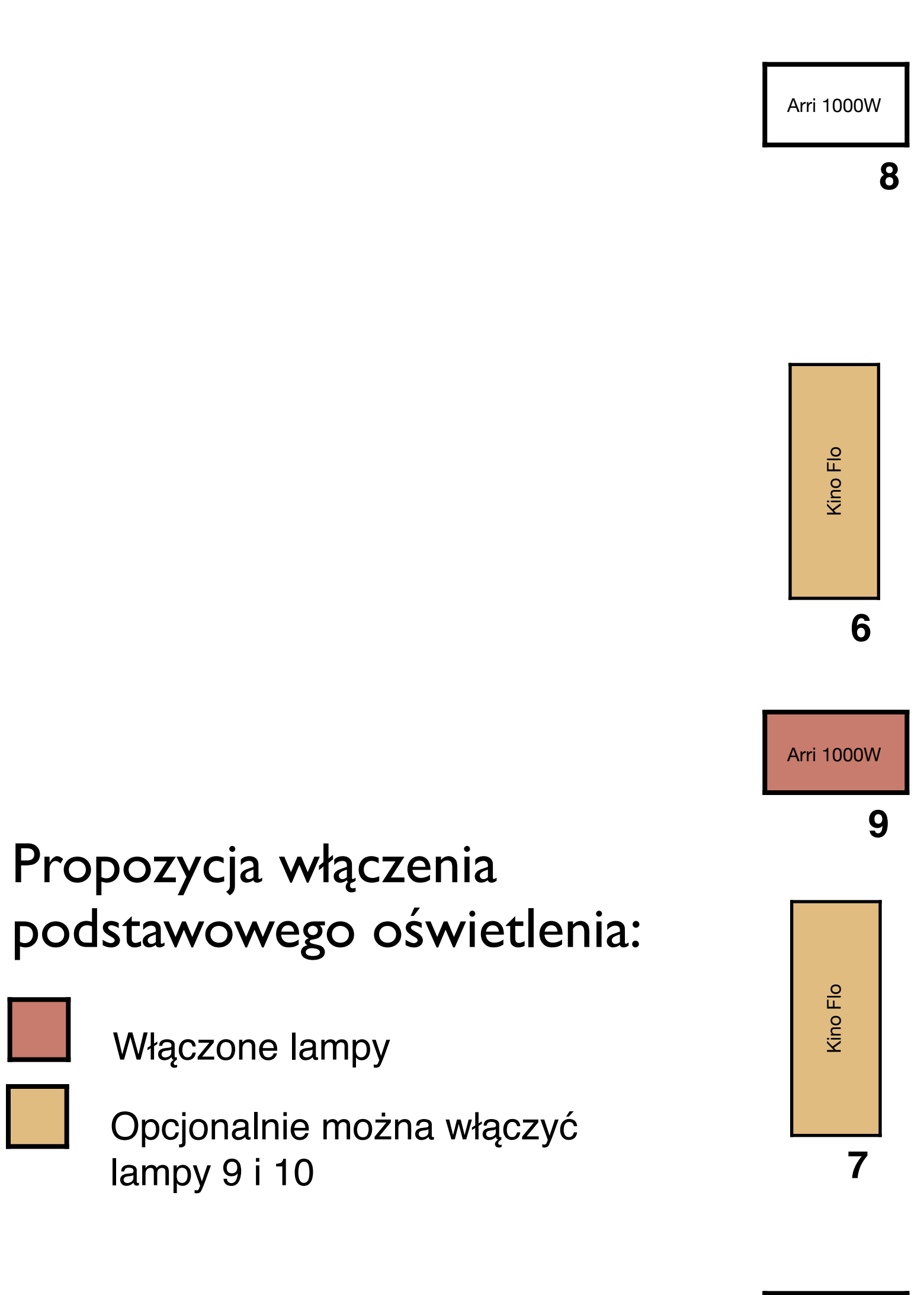

Propozycja włączenia

Włączone lampy

lampy 9 i 10

10

Arri 650W

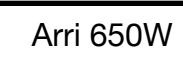

12

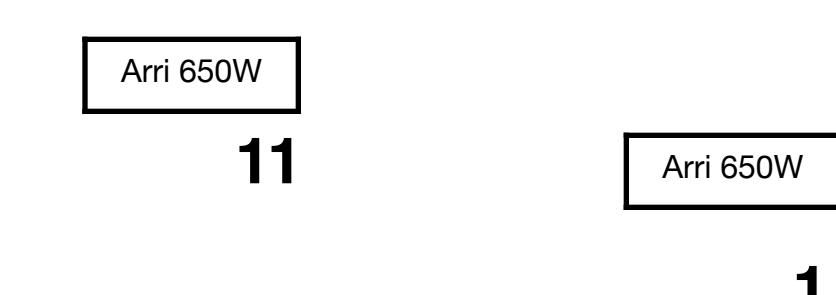

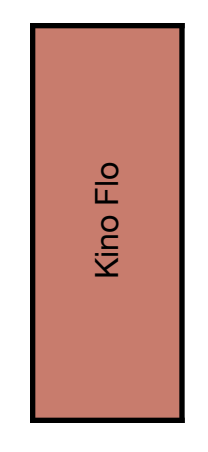

4

Arri 1000W

2

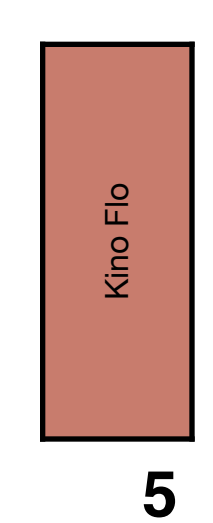

Arri 650W

### Rodzaje lamp

1. Lampa halogenowa z soczewką Fresnela

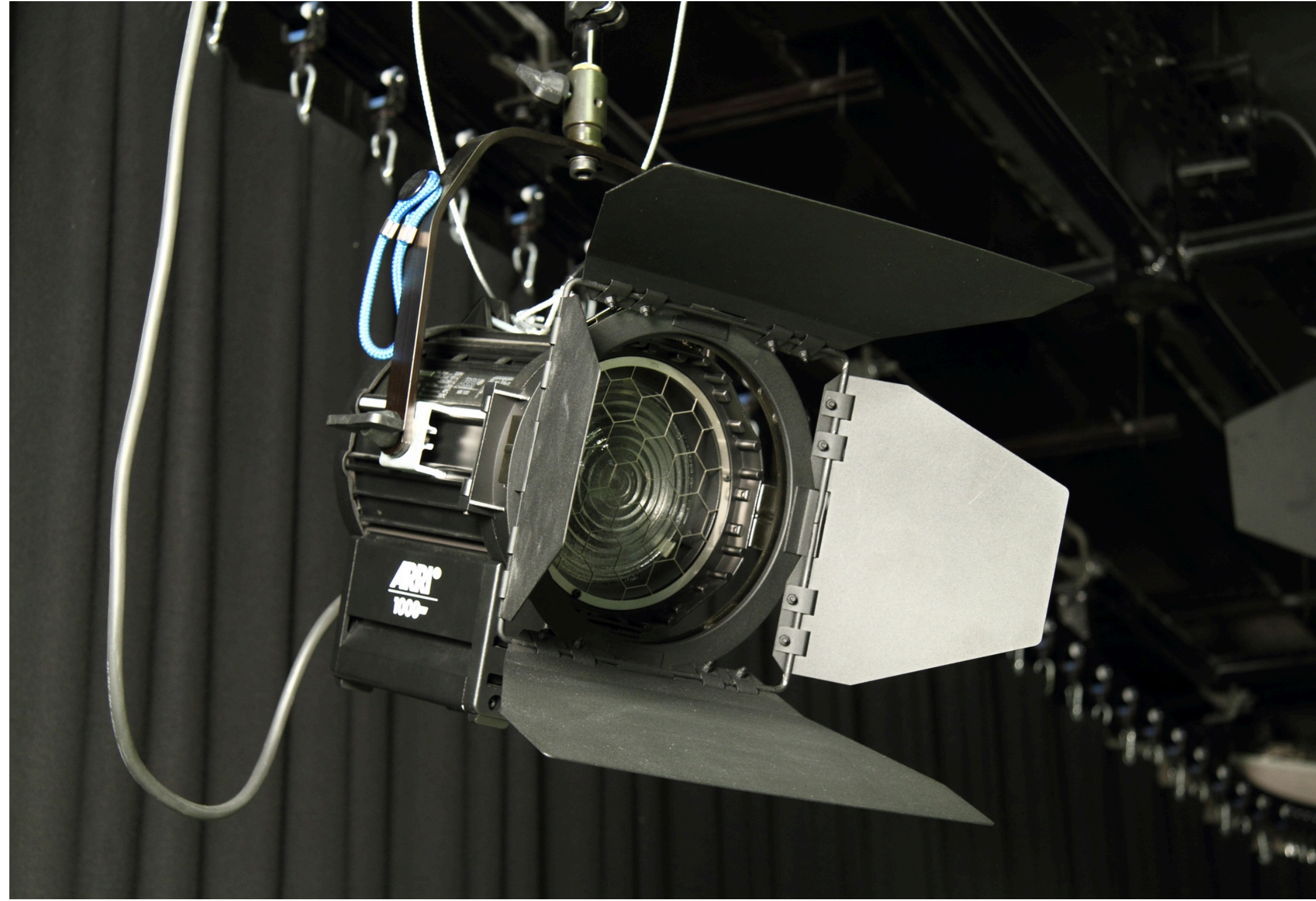

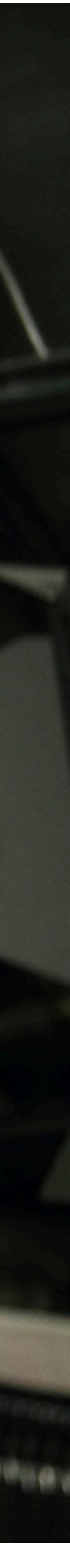

2. Lampa jarzeniowa (typu Kino-Flo)

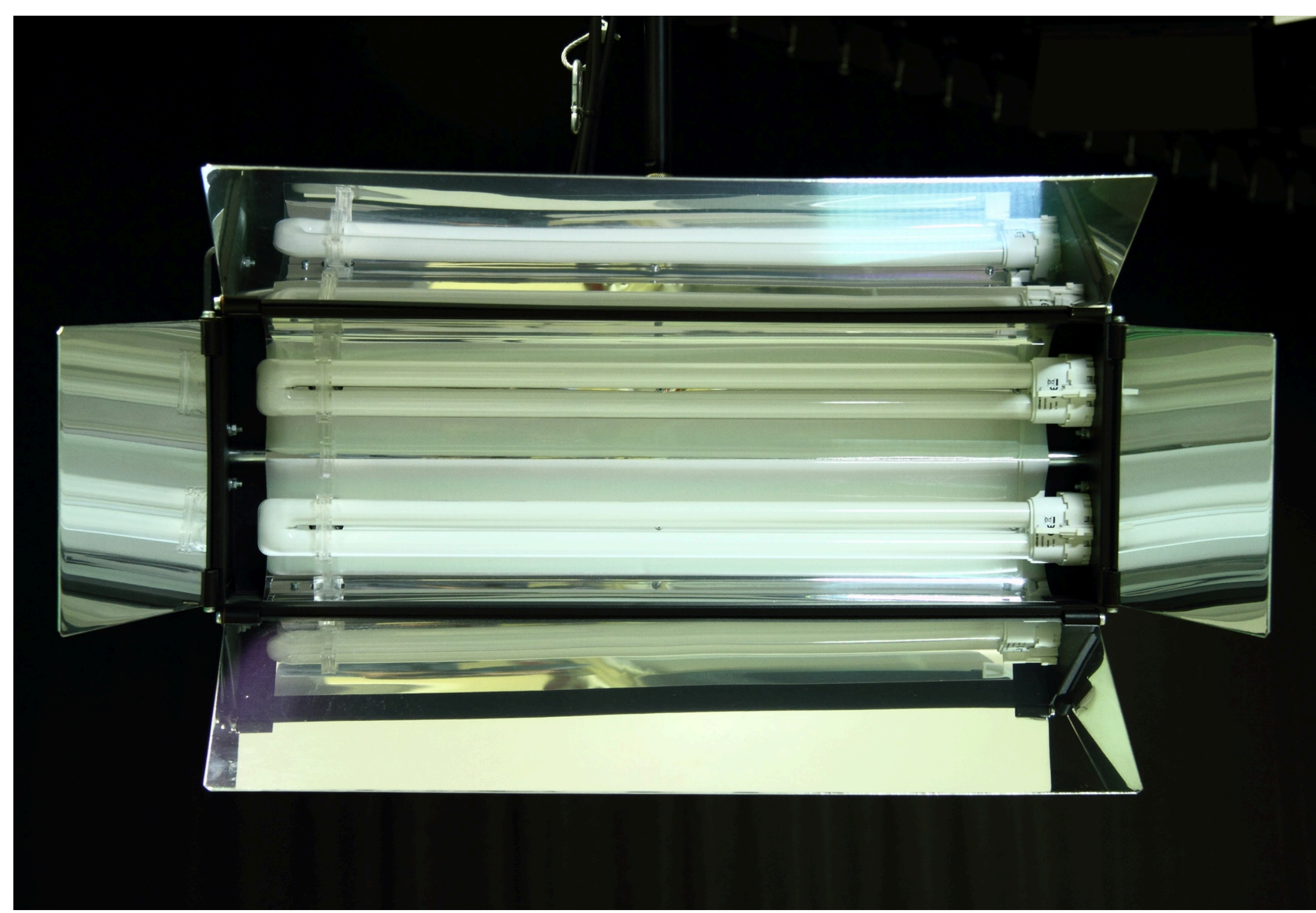

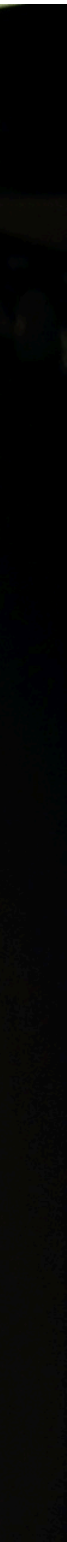

### Przygotowanie do nagrania w MediaExpress

- 1. Uruchomienie Media Express (ikonka aplikacji z pasku ikonek u dołu ekranu)
- 2. W poleceniu *Media Express/Preferences* sprawdzenie poprawności formatu nagrywania (*Capture File Format: QuickTime Apple ProRes 422 LT*)
- 3. W tym samym oknie sprawdź miejsce zapisu nagrania (jeżeli chcesz nagrać na lokalnym dysku kliknij browse i wskaż katalog Wideo w folderze domowym /Volumes/DANE/audio/video/capture lub wskaż folder na swoim dysku sieciowym)

**Pamiętaj!** Twoje konto sieciowe ma ograniczoną przestrzeń, a nagrania z dysku lokalnego kasują się po 14 dniach - zgraj je na swoje konto, a w przypadku braku miejsca zgłoś się do działu IT lub usuń stare nagrania

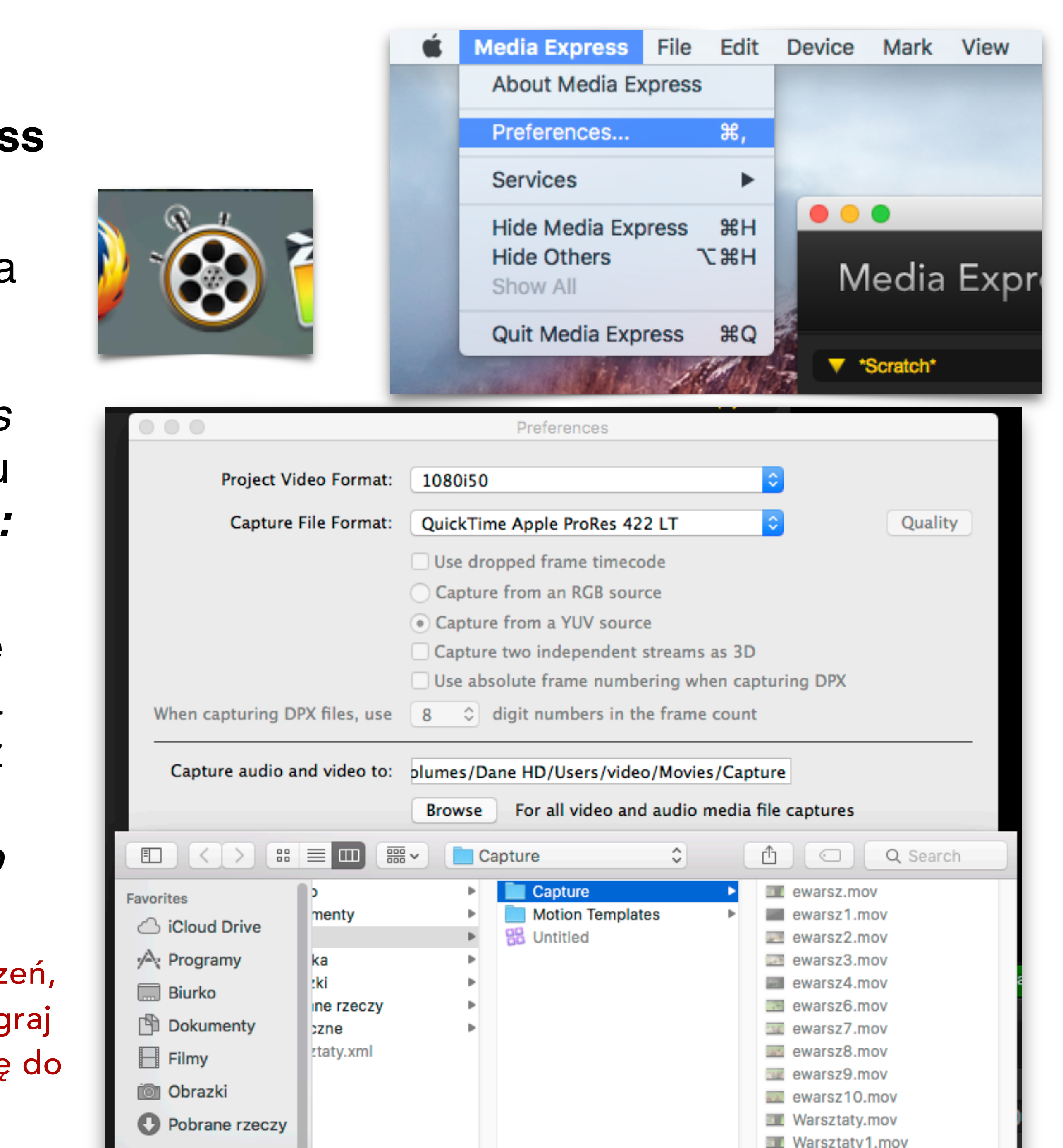

### **Rejestracja w MediaExpress**

- 1. Nagrywanie dostępne jest po wywołaniu zakładki "Log and Capture"
- 2. W zakładce "Log and Capture" sprawdzenie poziomu nagrywanego dźwięku
- 3. Nazwa nagrywanego pliku, w tym celu wpisz ją w pole *Description* i kliknij przycisk z plusem. Kolejne pliki będą miały automatycznie nową nazwę z dodaną liczbą porządkową (plik01, plik02, itd.)
- 4. **Capture** nagrywanie
- 5. Czerwony Capture zatrzymanie nagrania

| Log and Cap  | oture      | Playback   | Edit | to Tape |         |                                         |     |       |              |    |   |      |       | NC | R  |
|--------------|------------|------------|------|---------|---------|-----------------------------------------|-----|-------|--------------|----|---|------|-------|----|----|
|              |            |            |      |         |         |                                         |     |       |              |    |   |      |       |    |    |
|              |            |            |      |         | •       |                                         |     |       |              |    |   |      |       |    |    |
| I            | ln:        | Out:       |      | Du      | ration: |                                         |     |       |              |    |   |      |       |    |    |
| ► 00:00      | :00:00     | 00:00:00:0 | 0    | 00:00   | 0:00:00 |                                         |     |       |              |    |   |      |       |    |    |
|              |            |            |      |         |         | -                                       |     |       |              |    |   |      |       |    |    |
| Name:        | Nazwa Plik | (U         |      |         |         | -10                                     |     |       |              |    |   |      |       |    |    |
| Description: | Nazwa Plik | (U         |      |         |         |                                         |     |       |              |    |   |      |       |    |    |
| Reel:        | 001        |            |      |         |         |                                         |     |       |              |    |   |      |       |    |    |
| Scene:       | Scene 01   |            |      |         |         |                                         |     |       |              |    |   |      |       |    |    |
| Take:        | 01         |            |      |         |         |                                         |     |       |              |    |   |      |       |    |    |
| Angle:       | 01         |            |      |         | •       |                                         |     |       |              |    |   |      |       |    |    |
|              |            |            |      |         |         |                                         |     |       |              |    |   |      |       |    |    |
| <b>D</b>     | Captu      | re Clip    | В    | atch    | Log     | 1 1                                     | 2 : | 3 4 5 | 56           | 78 | 9 | 10 · | 11 12 | 13 | 14 |
| _            |            |            |      |         |         |                                         |     |       |              |    |   |      |       |    |    |
|              |            |            |      |         |         |                                         |     |       | $\mathbf{N}$ |    |   |      |       |    |    |
|              | A /F       | -          |      |         |         |                                         |     |       |              |    |   |      |       |    |    |
|              | 4/5        |            |      |         |         |                                         | 2   |       | 2            | ,  |   |      |       |    |    |
|              |            |            |      |         |         | , i i i i i i i i i i i i i i i i i i i | J   |       |              |    |   |      |       |    |    |

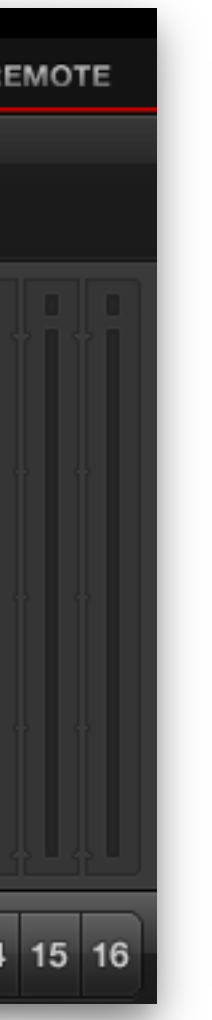

### Greenbox

### Kluczowanie - mikser video

Wygląd miksera po włączeniu

- 1. Naciśnij przycisk KEY
- Opuść dźwignię.
   Obok przycisku KEY powinna zaświecić się na czerwono lampka ON

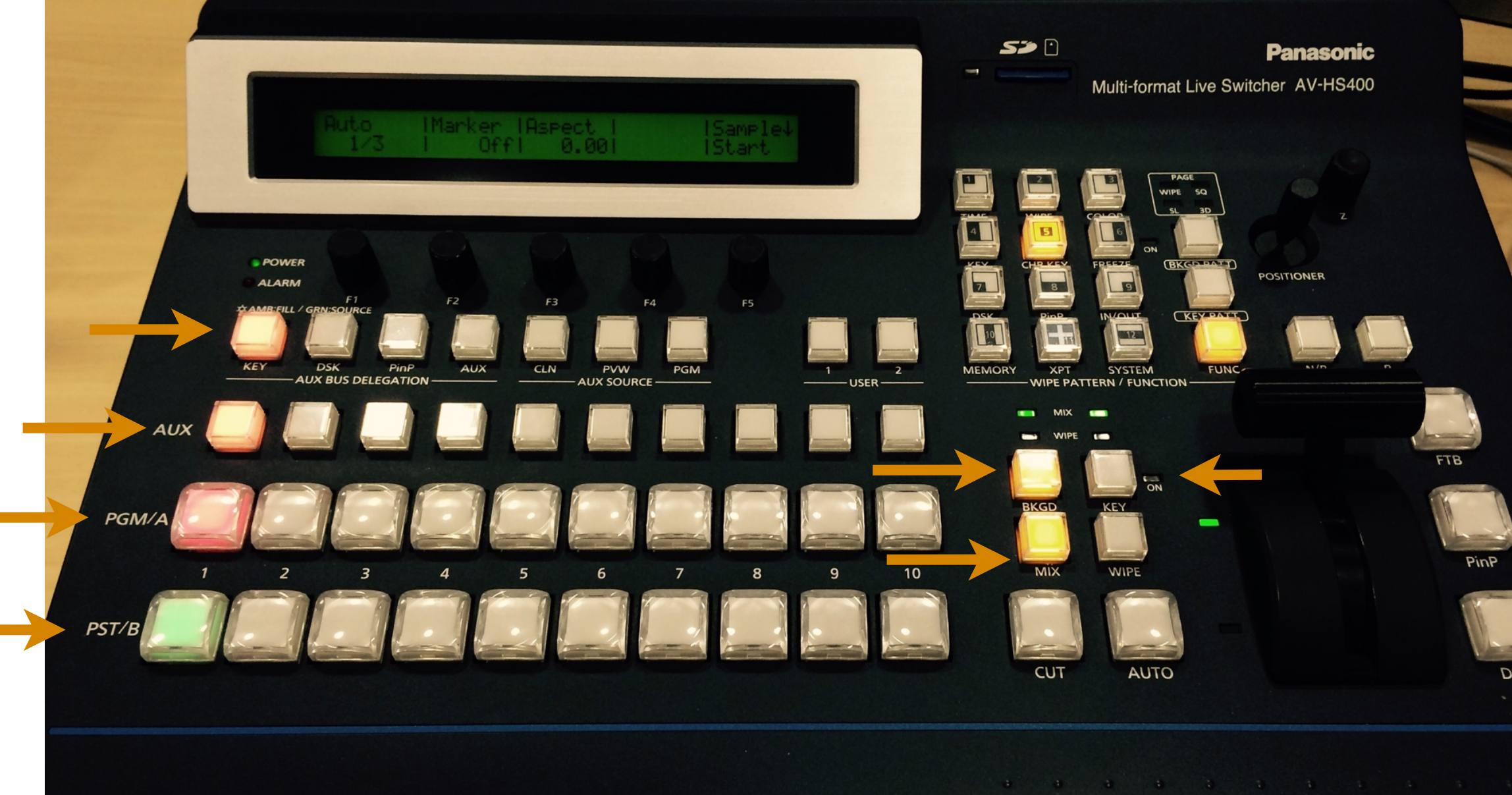

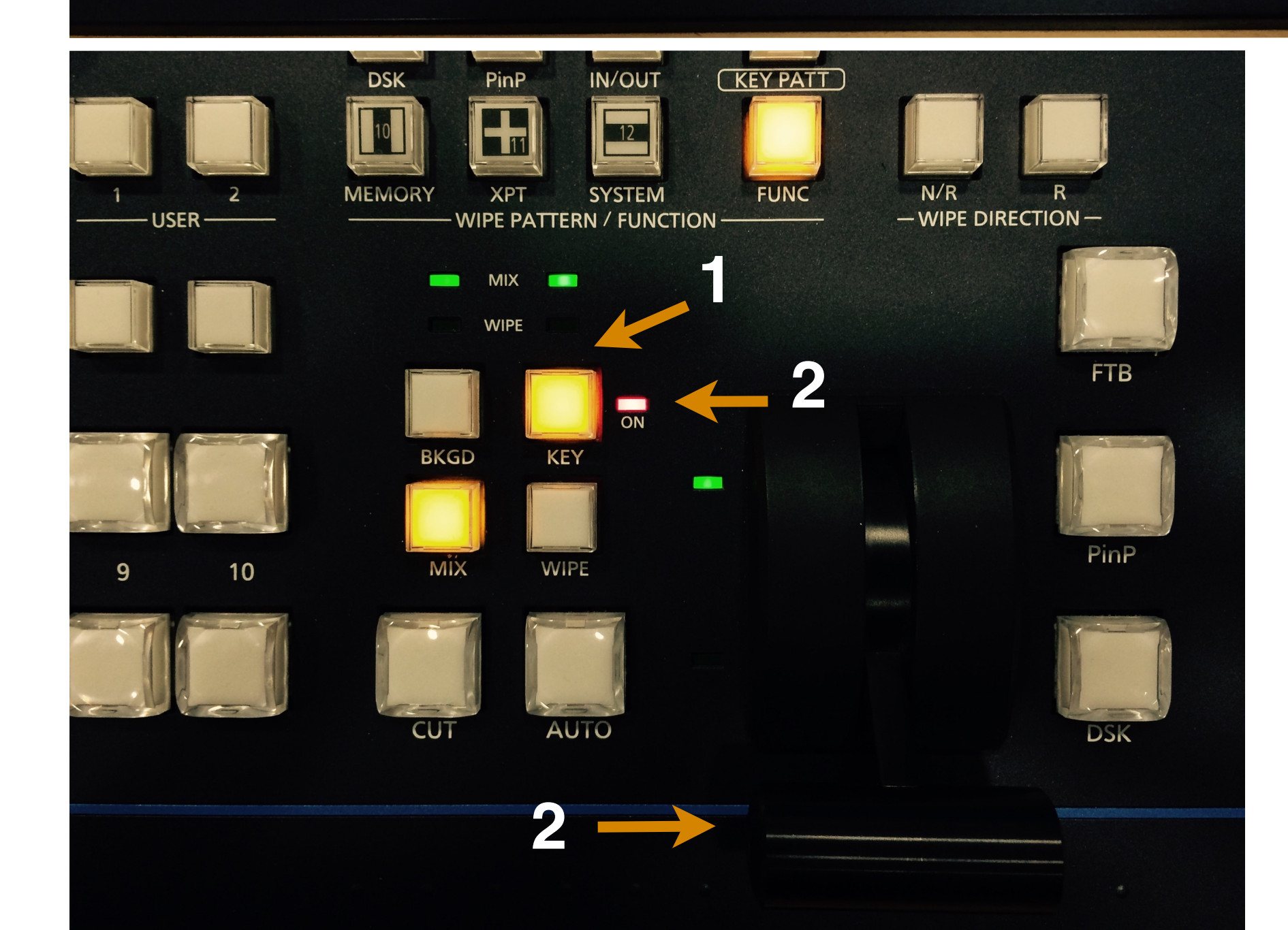

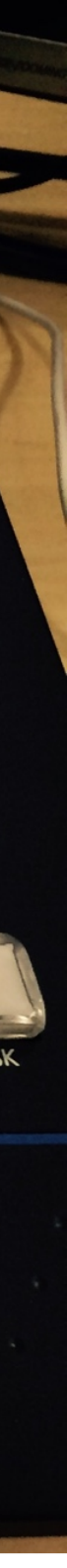

### Greenbox

### Kluczowanie - mikser video

Po wykonaniu kroku 1 i 2 na klawiaturze w rzędzie klawiszy AUX zaświeci się czerwony przycisk

- Rząd klawiszy AUX służy tym razem do wyboru kamery, z której obraz będzie nagrywany (trzeci klawisz od lewej oznacza wybór kamery 3)
- 4. Rząd klawiszy **PGM/A**: wybór źródła, z którego wyślemy **tło** potrzebne do kluczowania np: **komputer video (4)**

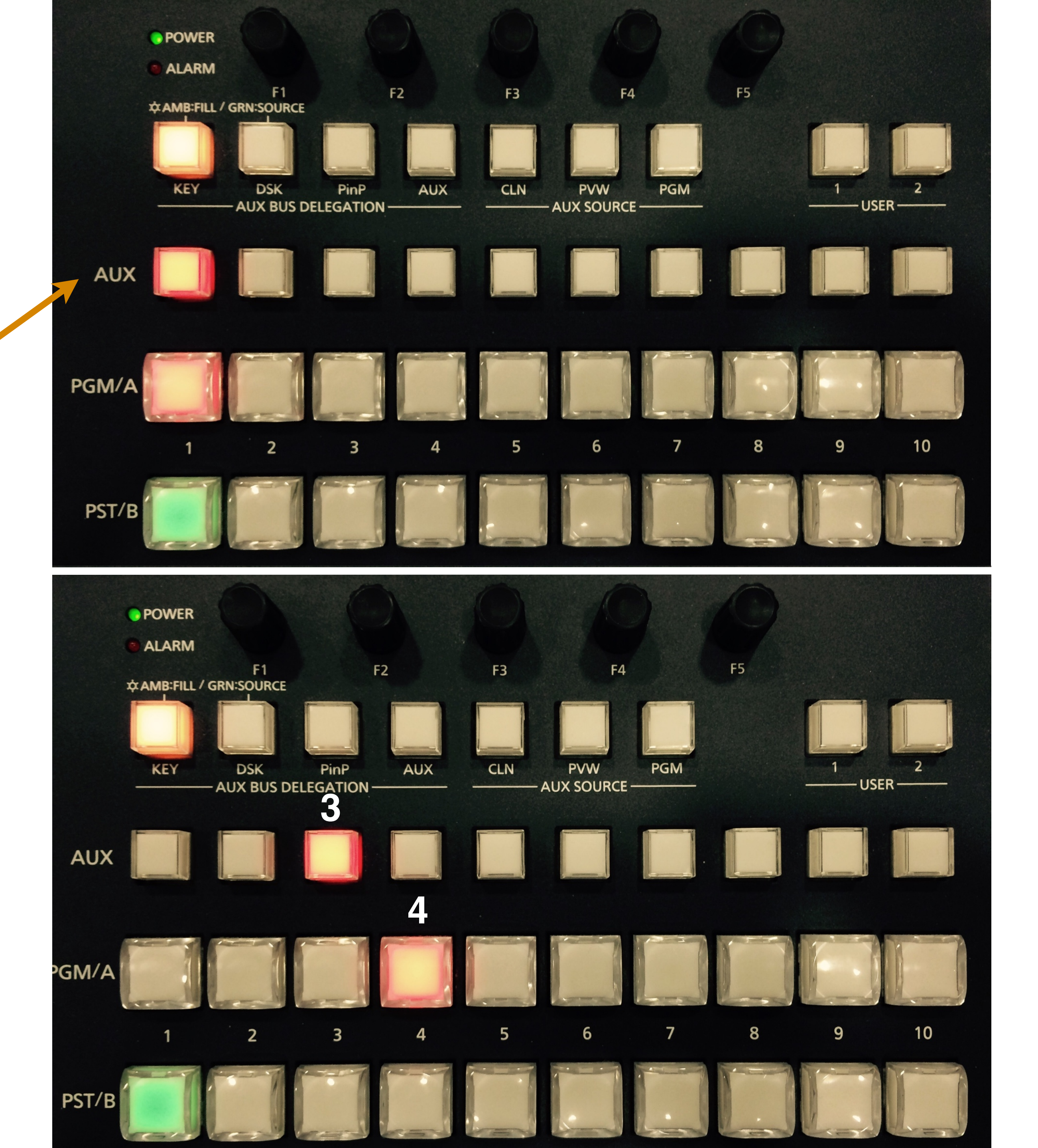

### Greenbox

Kluczowanie - komputer video

- 5. Uruchom **Finder** a następnie dysk Dokumenty, katalog Gotowe Projekty, biblioteka FinalCut Gotowe Projekty.
- 6. W programie FinalCut otwórz projekt Prognoza pogody i ustaw lokator (głowicę) na początku klipu, który ma zostać odtworzony.

Pamiętaj aby nie zapisywać jakichkolwiek nagrań wewnątrz projektu "Gotowe Projekty"!

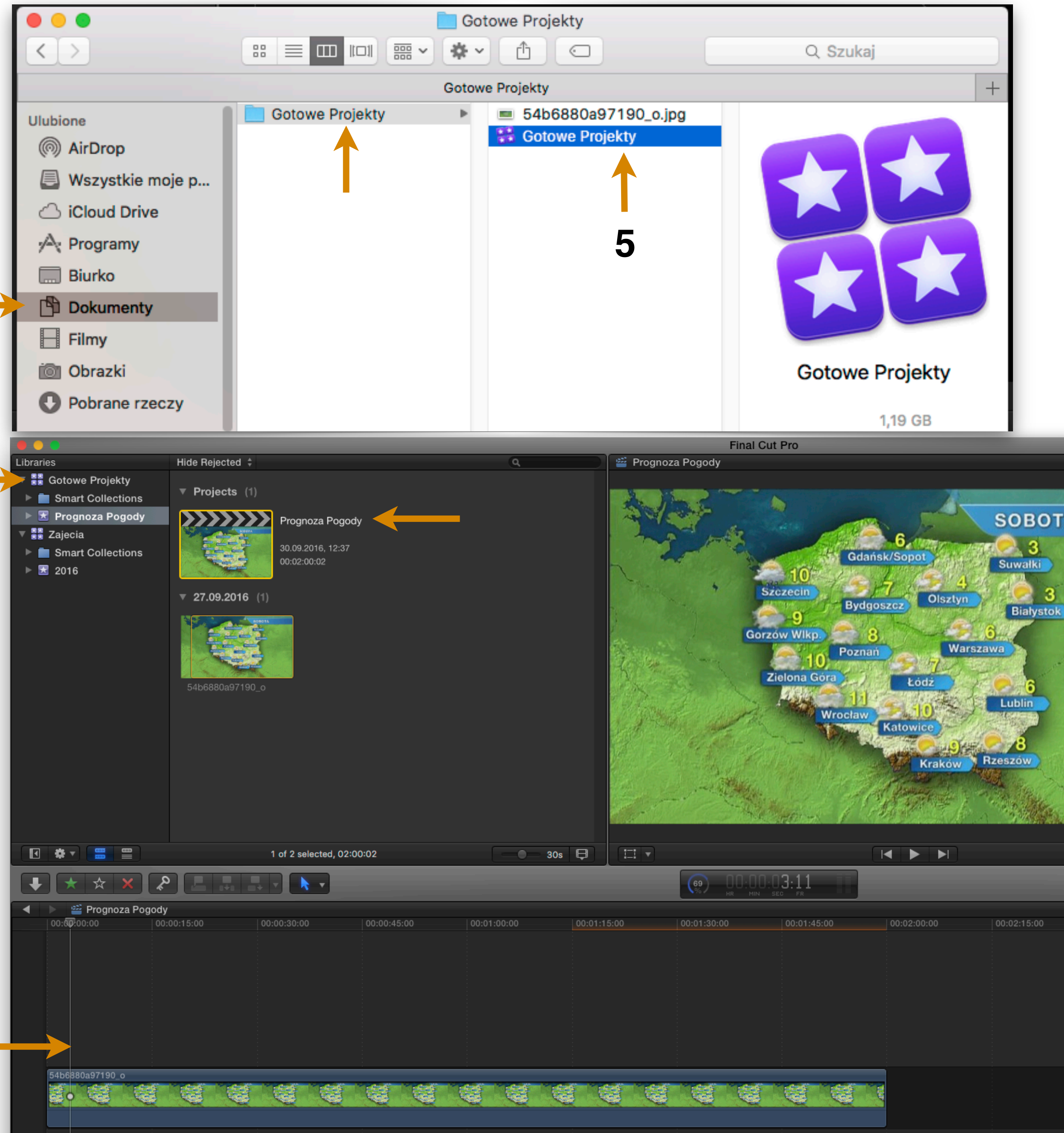

### Greenbox

### Kluczowanie - ściana monitorów

- 7. Monitor 3 wyświetla sygnał z kamery 3.
- Monitor 4 pokazuję grafikę wyświetlaną z komputera video.
- 9. Monitor 5 pokazuję sumę obrazów z monitorów 3 i 4.

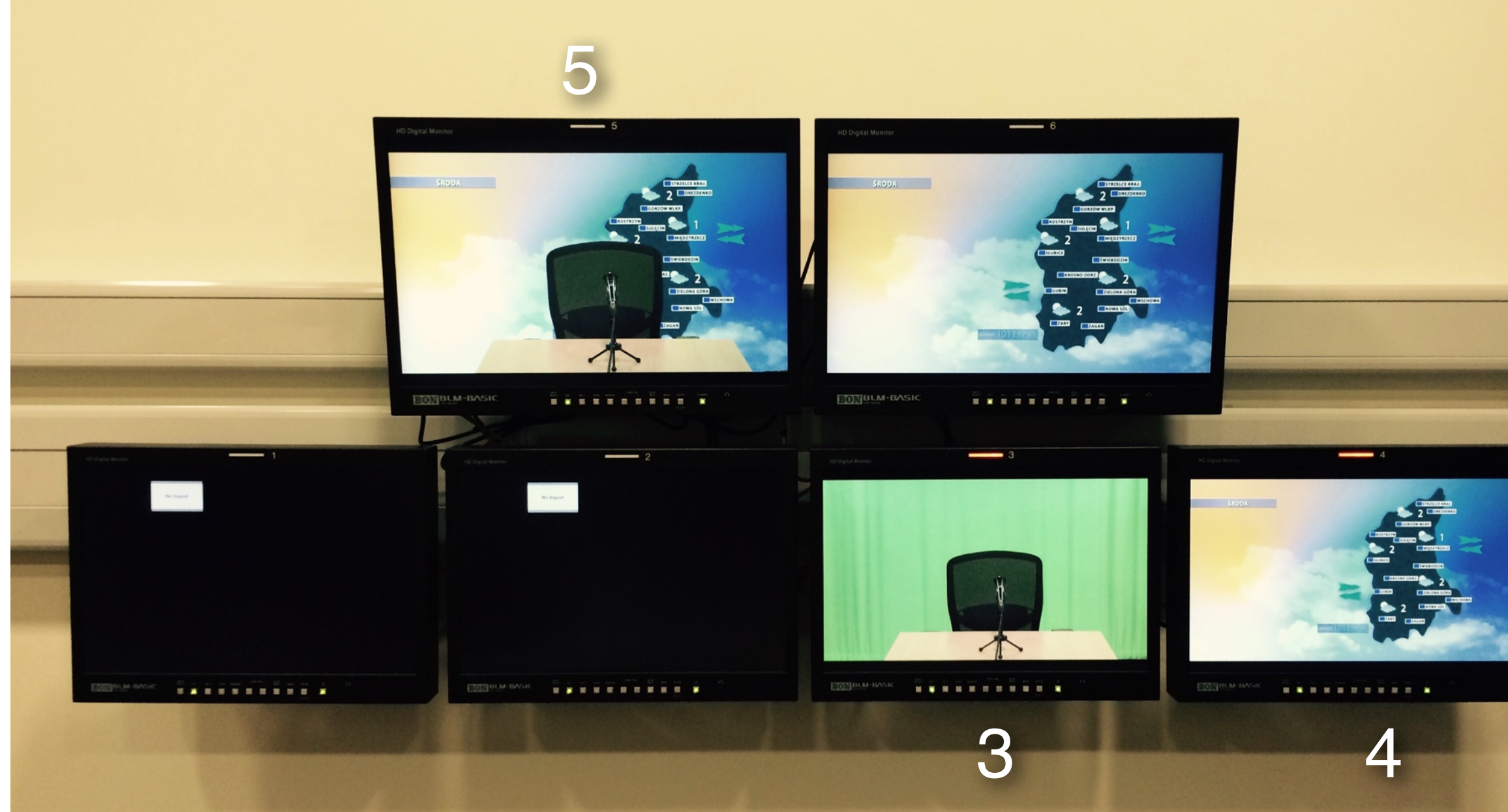

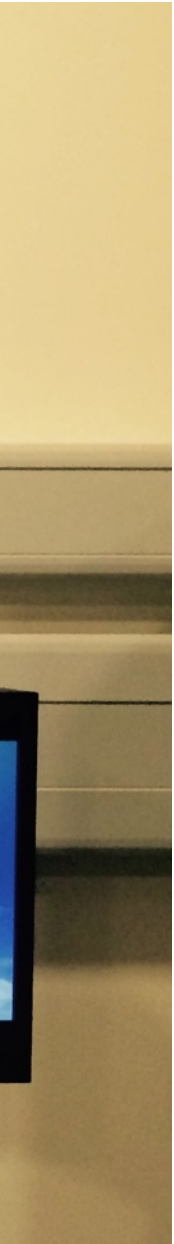

### Greenbox

Nie mam obrazu z komputera na monitorze 4

- 1. Zakończ działanie programu Media Express
- Upewnij się że interfejsy wideo w szafie są włączone
- 3. W programie FCP X w menu "Window" aktywuj opcję "A/V Output"

Jeżeli opcja "A/V Output" jest szara - oznacza to że nie są włączone interfejsy przy komputerach! (pkt.2)

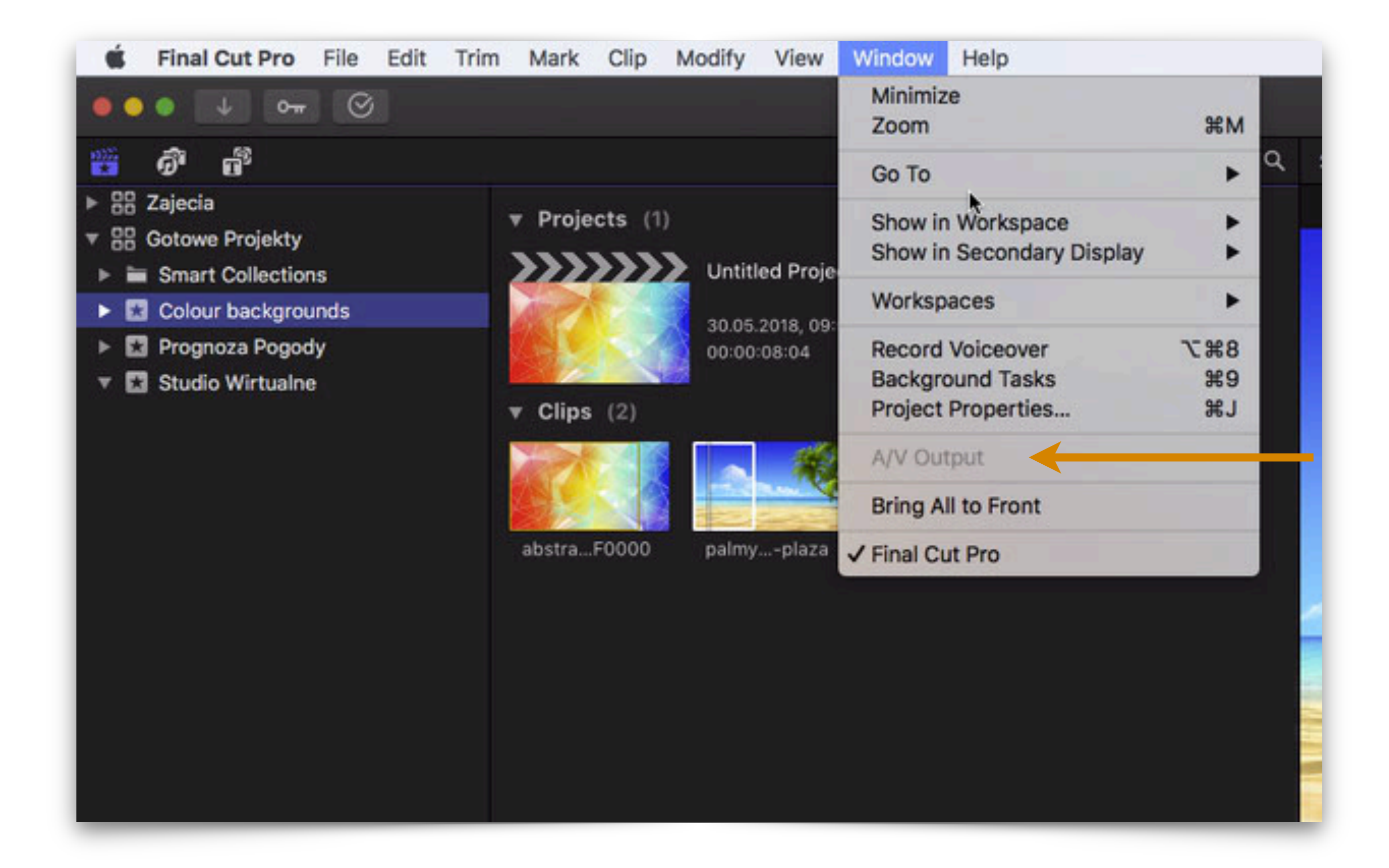

### Greenbox

Co zrobić jeśli greenbox nie jest równo pokryty grafiką?

- Sprawdź czy horyzont został równo naciągnięty.
- 2. Sprawdź czy horyzont jest delikatnie doświetlony lampami Kino Flo 7 i 8.

Jeśli dwa powyższe kroki nie przyniosły wystarczających efektów, możesz za pomocą miksera video pobrać próbkę koloru. Zrób to w ostateczności!

- 3. Wybierz na mikserze video przycisk FUNC a następnie CHR KEY.
- Pokrętło F2 obróć, aby wyświetliła się pozycja Marker On.

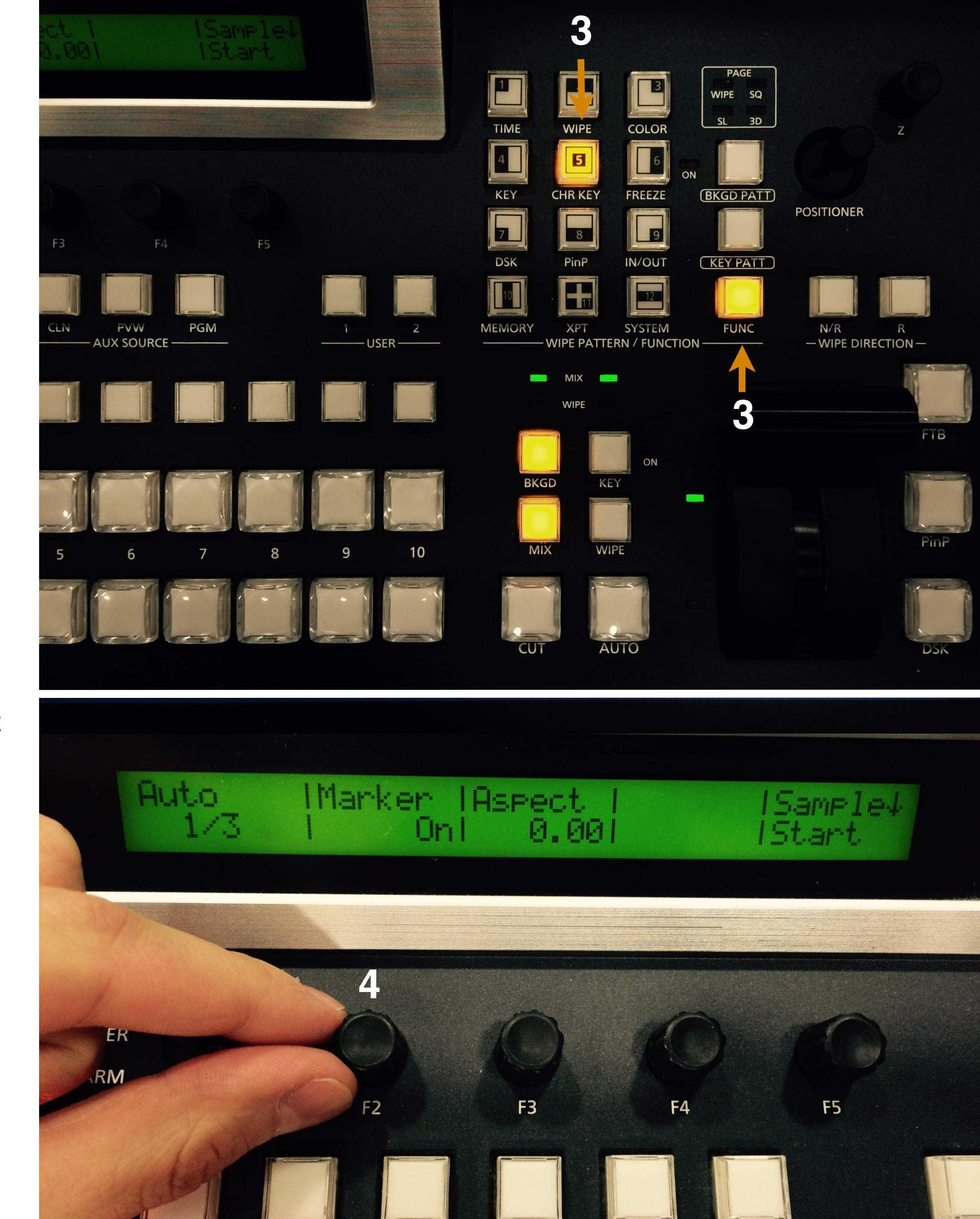

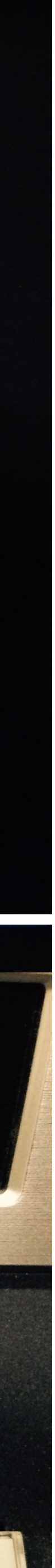

### Greenbox

Co zrobić jeśli greenbox nie jest równo pokryty grafiką?

5. Na monitorze 6 pojawi się prostokąt którym należy wskazać próbkę koloru. Najlepiej, aby była to zieleń jasna i delikatnie ciemniejsza.

- Prostokąt z próbką koloru można przesuwać używając joysticka - POSITIONER.
- 7. Zatwierdzenie wyboru próbki koloru następuje poprzez wciśnięcie przycisku Z.

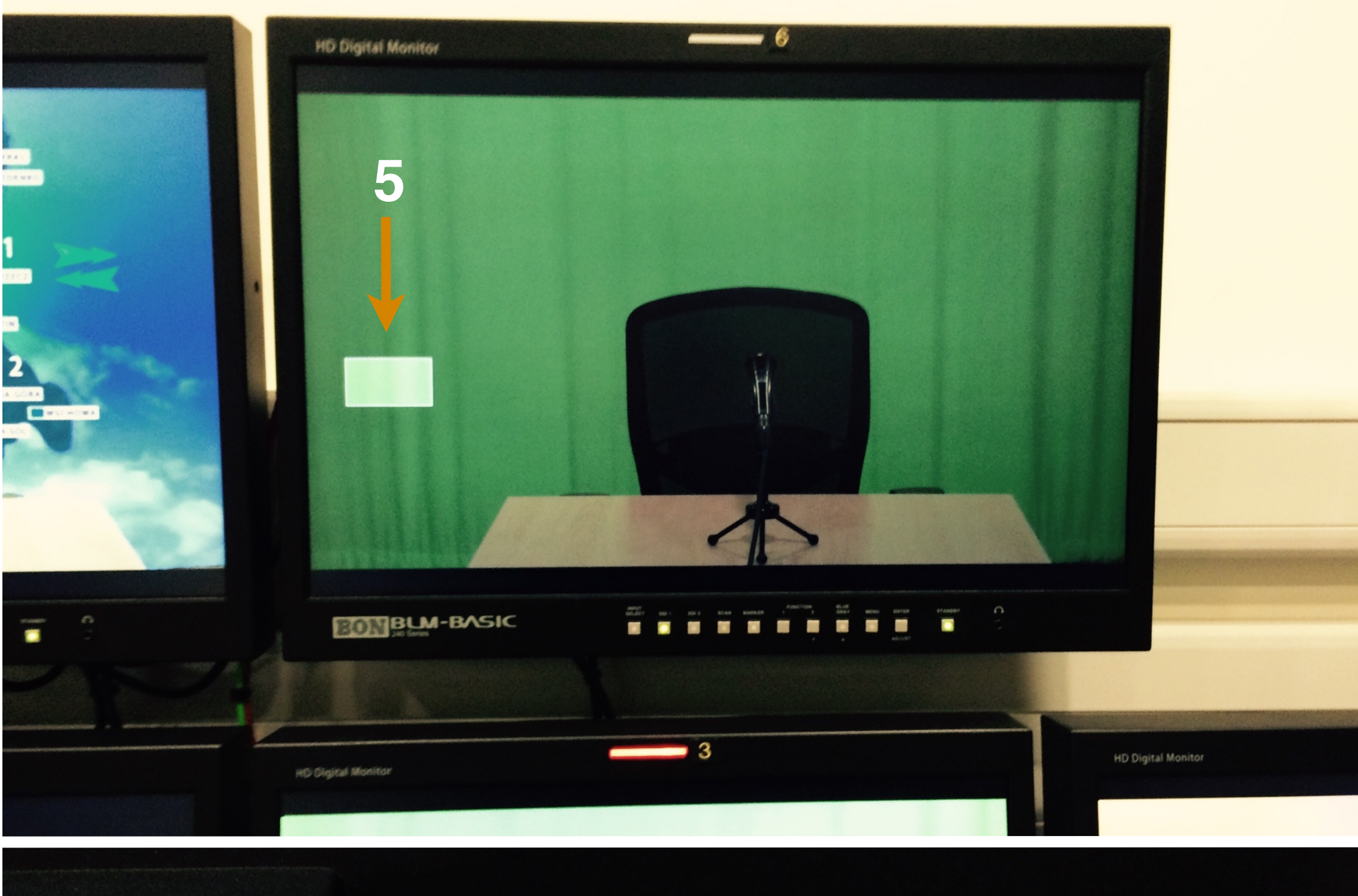

# Panasonic Multi-format Live Switcher AV-HS400 Multi-format Live Switcher AV-HS400 Image: state state

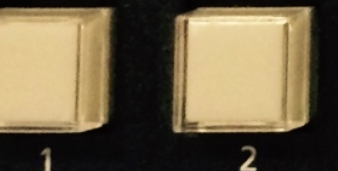

**F**5

MEMORY

IN/OUT (KEY PAT

C N/

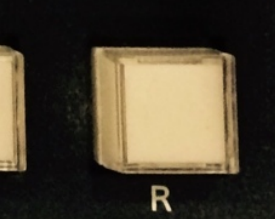

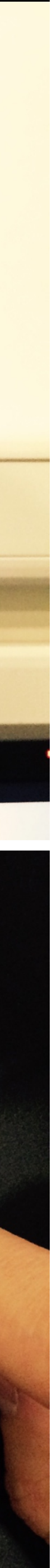

### Greenbox

Chcę mieć podgląd na telewizorze w studiu.

- 1 Z tyłu telewizora znajdującego się w studiu znajdują się dwa kable: zasilający oraz HDMI
- 2 Kabel zasilający podłącz do prądu.
- 3 Kabel HDMI podłącz do konwertera z oznaczeniem STUDIO TV.
   <u>Nie odłączaj</u> kabla od konwertera SALKA TV

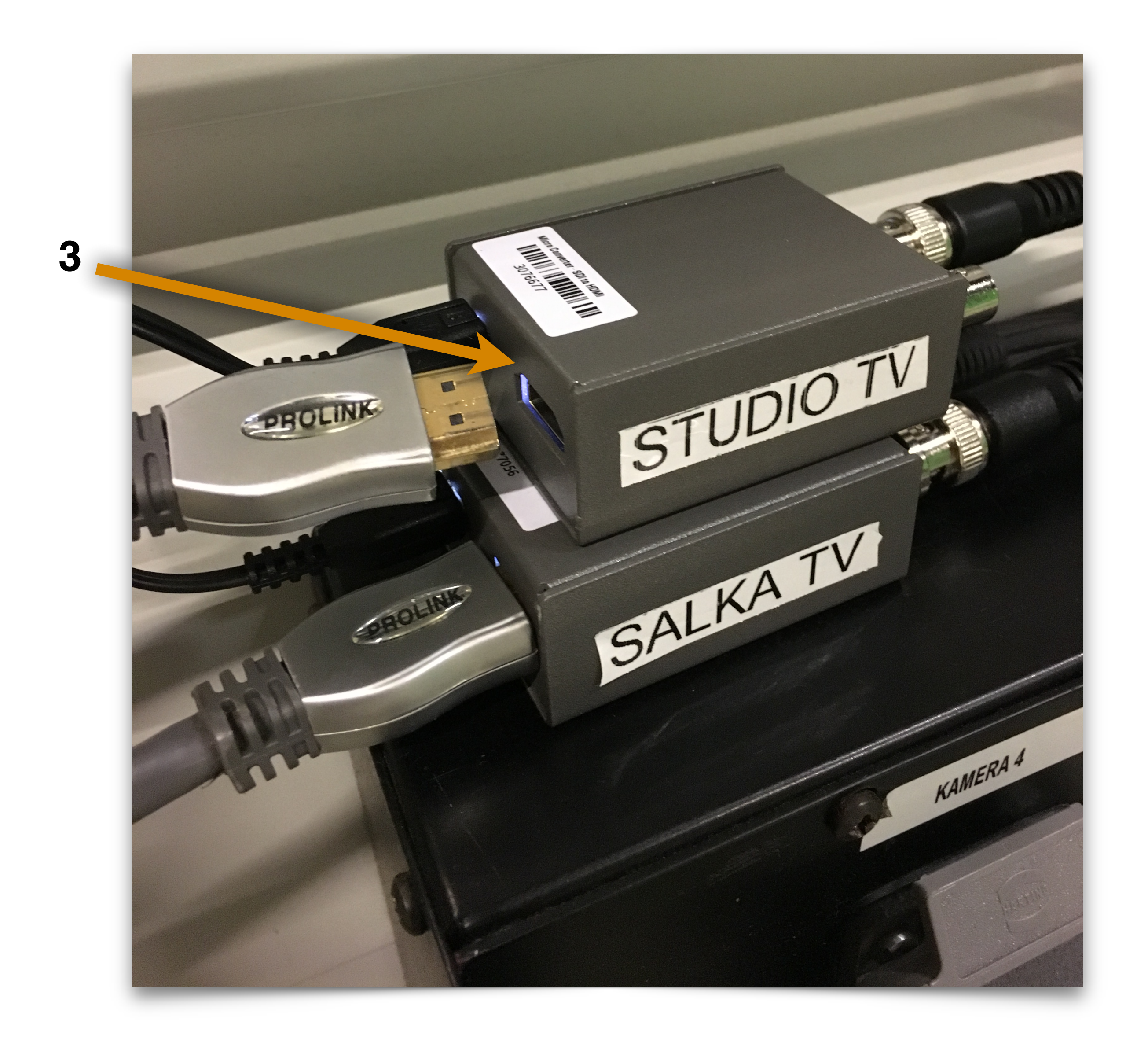

### Po zakończonej pracy

# Przywróć początkowe ustawienia miksera video

- Podnieść dźwignię.
   Obok przycisku KEY powinna zgasnąć lampka ON.
- 2. Naciśnij przycisk BKGD.
- 3. Przywróć przyciski na pierwsze pozycje.

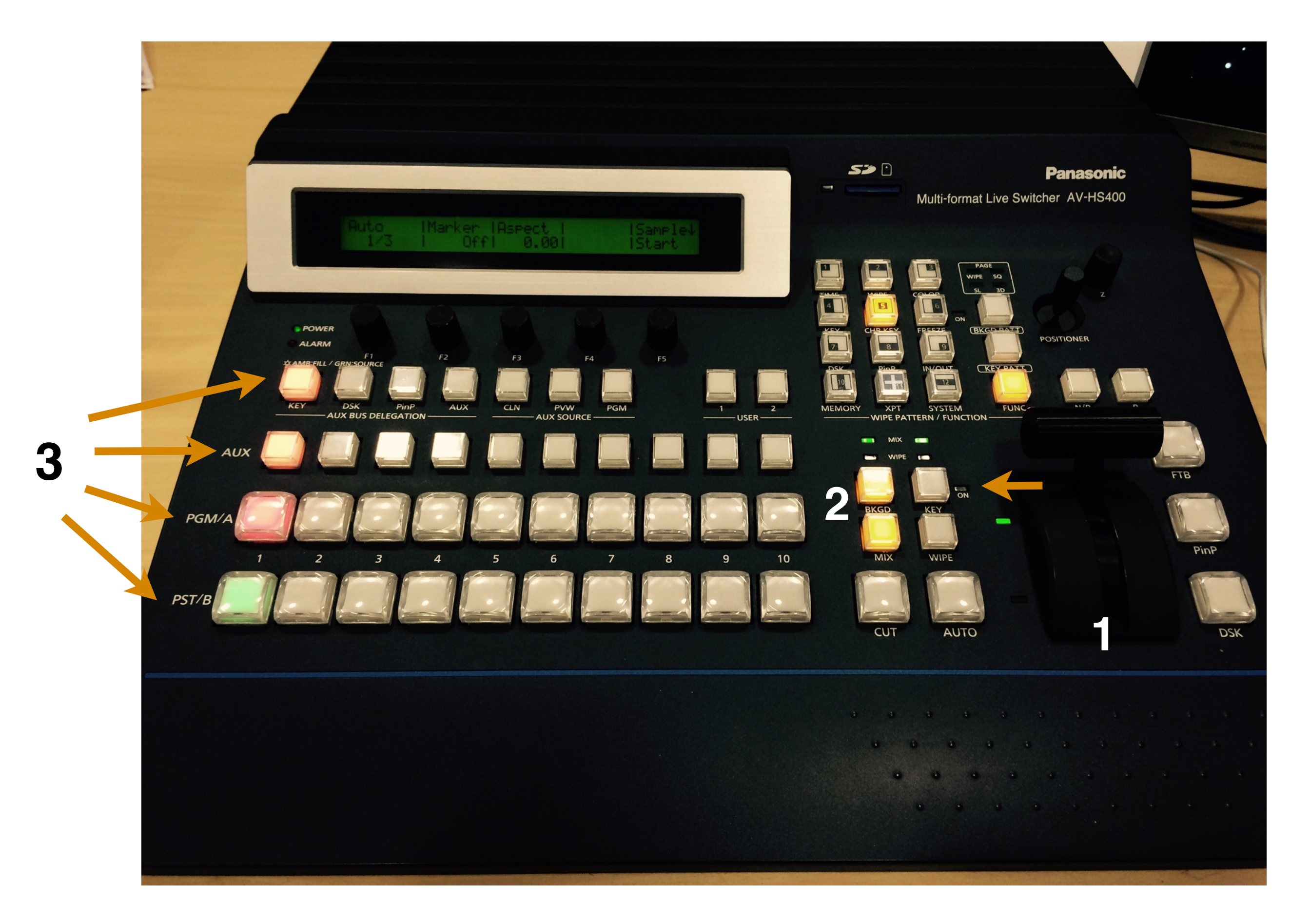

Zakończenie rejestracji w Media Express oraz archiwizacja na następne zajęcia

- 1. Sprawdzenie nagrania
- 2. Przeniesienie plików na serwer.
- 3. Upewnienie się, że wszystkie pliki zostały prawidłowo przeniesione na indywidualne konta (mace).
- 4. Usuniecie nagranych lokalnie plików z komputera.

### Po nagraniu programu

- 1. Wyłączenie przełączników na kamerach
- 2. Wyłączenie komputerów i mikrofonów
- 3. Wyłączenie monitorów odsłuchowych
- 4. Wyłączenie ściany monitorów, kamer i klimatyzacji
- 5. Wyłączenie mikserów
- 6. Wyłączenie zasilania oświetlenia
- 7. ZOSTAWIENIE PORZĄDKU LEPSZEGO NIŻ PRZED NAGRANIEM

oprac. PK & PM & PJ - 10/2021

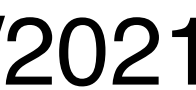